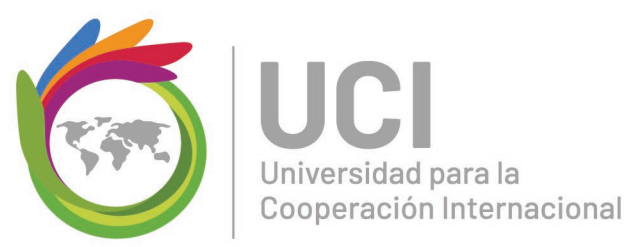

### Manual de navegación Moodle

A continuación, se detallan algunas pautas que le permitirán participar efectivamente en la aventura de aprendizaje en nuestra plataforma virtual.

### Índice

| ¿Cómo ingresar a la plataforma Moodle?      | 2  |
|---------------------------------------------|----|
| ¿Cómo cambiar la contraseña?                | 2  |
| ¿Cómo editar el perfil?                     | 4  |
| ¿Cómo ingresar a un curso?                  | 6  |
| ¿Cómo entregar una tarea en Moodle?         | 9  |
| ¿Cómo participar en un foro en Moodle?      | 14 |
| ¿Cómo participar en una wiki?               | 16 |
| ¿Cómo realizar un glosario en Moodle"       | 20 |
| ¿Cómo realizar un cuestionario en Moodle?   | 22 |
| ¿Cómo participar un taller en Moodle?       | 25 |
| ¿Cómo desarrollar un crucigrama en Moodle?  | 29 |
| ¿Cómo revisar las calificaciones en Moodle? | 33 |
| ¿Cómo utilizar la mensajería de Moodle?     | 36 |
| Otras recomendaciones                       | 39 |
| ¿Cómo eliminar cookies en Google Chrome?    | 39 |
| ¿Cómo eliminar cookies en Mozilla Firefox?  | 42 |
| Referencias                                 | 44 |

+506 2283 6464 info@uci.ac.cr www.uci.ac.cr Avenida 15, Calle 35 Barrio Escalante, San José, Costa Rica

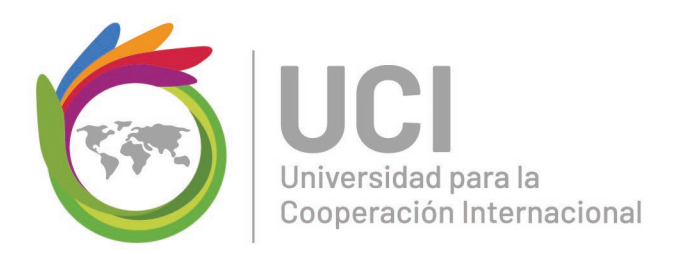

## ¿Cómo ingresar a la plataforma Moodle? Paso #1

Para ingresar a nuestro campus virtual debe hacerlo mediante la siguiente dirección electrónica: <u>https://campusuci2.com/</u>

### Paso #2

Seguidamente debe colocar su usuario y contraseña (datos que se le enviaron por correo electrónico) y dar clic en el botón "*Acceder*".

| Acceder                    | Entrar como invitado                                       |
|----------------------------|------------------------------------------------------------|
| Recordar nombre de usuario | Algunos cursos permiten el acceso de invitados             |
| Contraseña                 | Las 'Cookies' deben estar habilitadas en su<br>navegador 🥑 |
| Nombre de usuario          | ¿Olvidó su nombre de usuario o contraseña?                 |

### ¿Cómo cambiar la contraseña?

Una contraseña es un tipo de código secreto que protege nuestra información personal, evitando exponerla de forma pública. Es por eso que los expertos recomiendan cambiarlas periódicamente (Contraseña, s.f.).

Puede seguir la siguiente guía para cambiar su contraseña:

### Paso #1

Para cambiar la contraseña es necesario haber ingresado a la plataforma Moodle. Seguidamente haga clic en la esquina superior derecha donde aparece su nombre y sobre el menú que se despliega haga clic en la opción "*Preferencias*".

+506 2283 6464 info@uci.ac.cr www.uci.ac.cr Avenida 15, Calle 35 Barrio Escalante, San José, Costa Rica

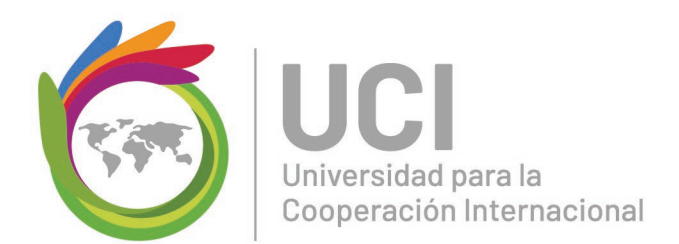

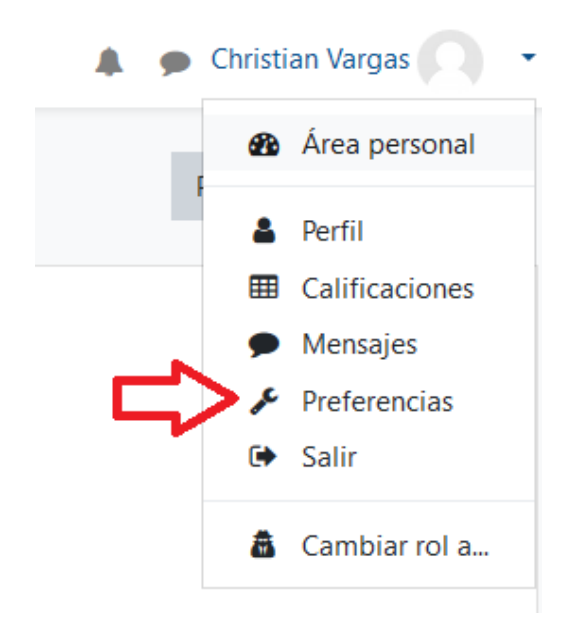

+506 2283 6464 info@uci.ac.cr www.uci.ac.cr Avenida 15, Calle 35 Barrio Escalante, San José, Costa Rica

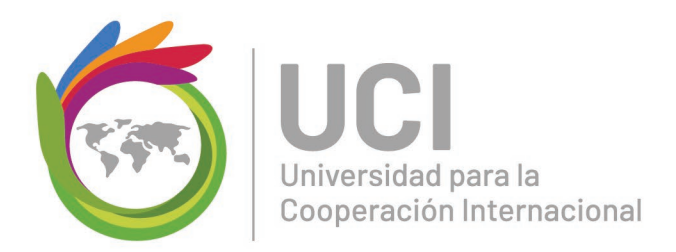

En la ventana que se muestra haga clic sobre el vínculo "Cambiar contraseña"

| Preferencias                                                                                                    |                                                                      |                                                                                 | 🏝 Navegación                                                                                  |
|----------------------------------------------------------------------------------------------------|----------------------------------------------------------------------|---------------------------------------------------------------------------------|-----------------------------------------------------------------------------------------------|
| Cuenta de usuario                                                                                                    | Blogs                                                                | Insignias                                                                       | 🏠 Área personal<br>🎢 Inicio del sitio                                                         |
| Editar perfil<br>Cambiar contraseña<br>Idioma preferido<br>Configuración del foro<br>Configuración del editor<br>Preferencias del curco | Preferencias del blog<br>Blogs externos<br>Registrar un blog externo | Gestionar insignias<br>Preferencias de insignias<br>Configuración de la mochila | <ul> <li>&gt; Páginas del sitio</li> <li>&gt; Mis cursos</li> <li>&gt; Cursos base</li> </ul> |
| Preferencias de calendario<br>Preferencias de calendario<br>Preferencias de mensajes<br>Preferencias de notificación                    |                                                                      |                                                                                 | Administración > Administración del sitio                                                     |

### Paso #3

Aquí es necesario digitar la contraseña actual y la nueva contraseña dos veces, esto para confirmar que se haya escrito correctamente. Seguidamente de clic en "Guardar cambios".

Tome en cuenta que la nueva contraseña debe respetar los siguientes requisitos: mínimo 8 caracteres, un número, una letra minúscula, una letra mayúscula y un carácter especial (por ejemplo: \*, -, #, \$, %, &)

| Cambiar contra                   | seña                                                                                                    |
|----------------------------------|----------------------------------------------------------------------------------------------------|
| Nombre de usuario                | cvargas                                                                                                    |
|                                  | La contraseña debería tener al menos 8 caracter(es), al menos 1 dígito(s), al<br>menos 1 minúscula(s), al menos 1 mayúscula(s), al menos 1 caracter(es) no<br>alfanuméricos como *,-, o # |
| Contraseña actual 🏾 🌖            |                                                                                                    |
| Nueva contraseña 🏾 🟮             |                                                                                                    |
| Nueva contraseña 🏮<br>(de nuevo) |                                                                                                    |
| En orto formulario hay camp      | Guardar cambios Cancelar                                                                                                    |

### ¿Cómo editar el perfil?

En nuestra plataforma virtual, el perfil resume los datos personales de los usuarios.

Por esto es sumamente importante completarlo, ya que nos permite presentar una

+506 2283 64 magen de quienes somos. Esto nos dará una identidad para potenciar la interacción Conocimiento,

www.uci.ac.cr

San José, Costa Rica

4

creatividad y conectividad

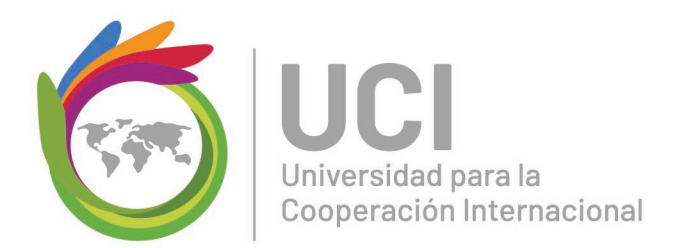

en el contexto virtual (Tutoriales Uso del Campus UNER: Área de Educación a Distancia, 2019).

Puede seguir la siguiente guía para completar su perfil:

### Paso #1

Para cambiar la contraseña es necesario haber ingresado a la plataforma Moodle. Seguidamente haga clic en la esquina superior derecha donde aparece su nombre y sobre el menú que se despliega haga clic en la opción *"Editar perfil"*.

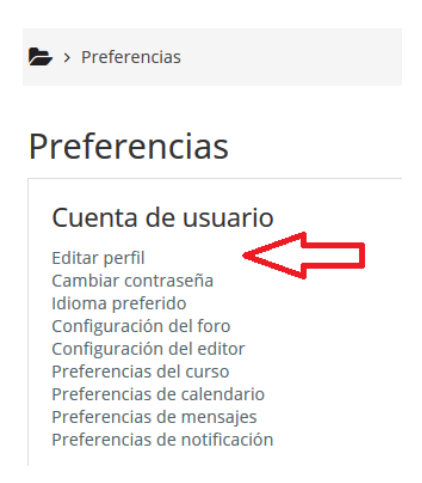

+506 2283 6464 info@uci.ac.cr www.uci.ac.cr Avenida 15, Calle 35 Barrio Escalante, San José, Costa Rica

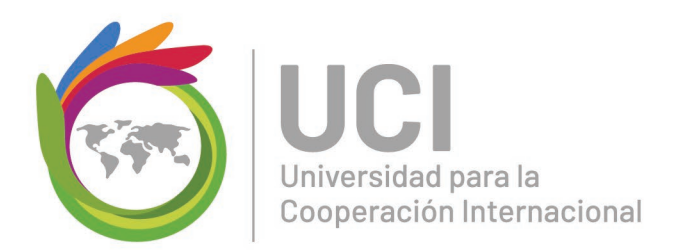

Una vez que ha ingresado puede realizar la edición de los siguientes puntos:

- Nombre y apellidos para que estén correctamente escritos con mayúsculas y minúsculas, tal y como aparecen en su cédula de identidad.
- Descripción. En este espacio puede hacer una breve presentación.
- Fotografía. Tipo pasaporte, en la que su rostro se pueda ver claramente, que no tenga ediciones especiales, filtros fotográficos o que no esté cortada. Se sugiere una imagen cuadrada en formato jpg o png.
- Zona horaria. Seleccione la opción "Zona horaria del servidor América/Costa Rica".

Después de clic en "Actualizar información personal"

### ¿Cómo ingresar a un curso?

Para ingresar al curso puede utilizar la opción "*Área personal*" del menú de navegación, este se encuentra en la parte superior izquierda.

Una vez que se encuentre en su área personal, únicamente debe hacer clic sobre el nombre del curso al que desea ingresar.

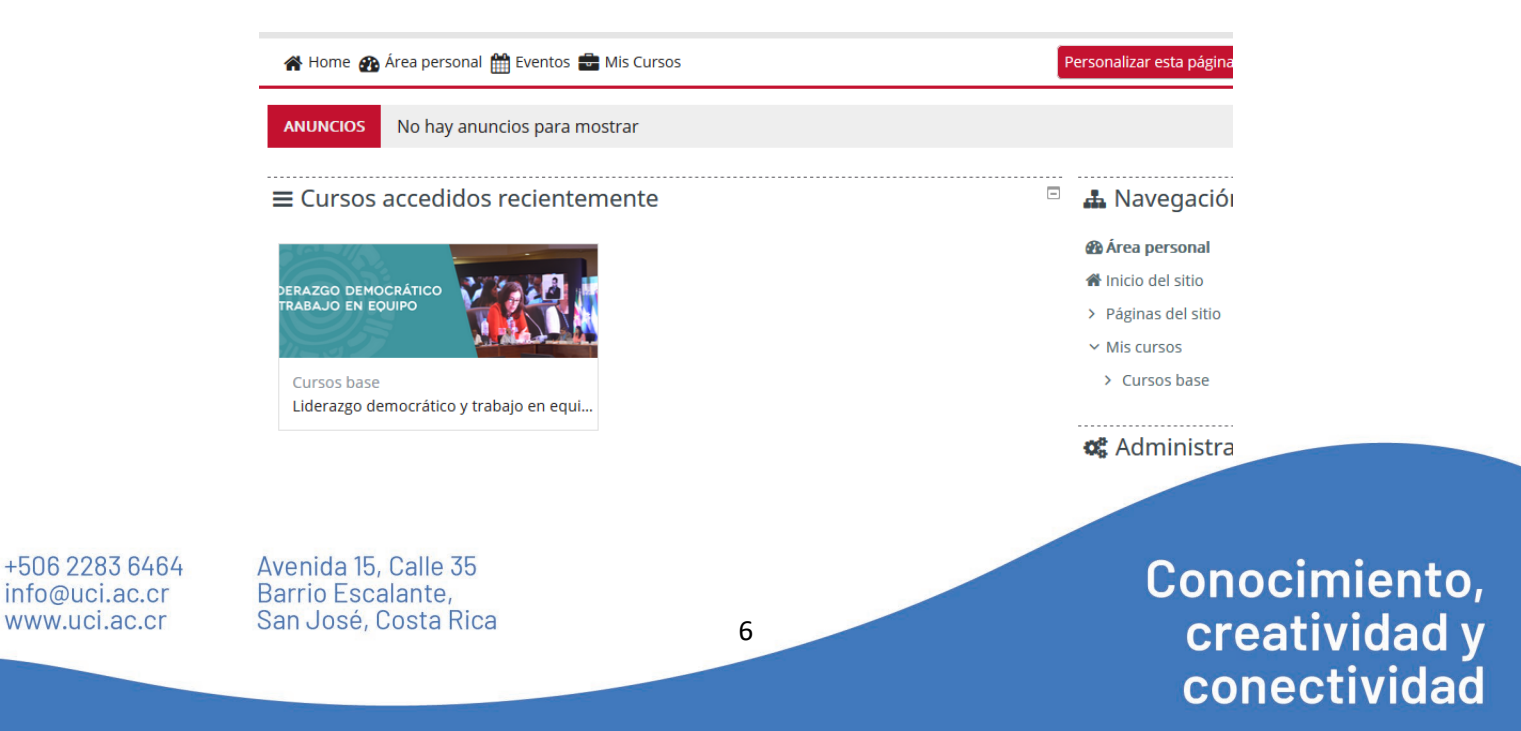

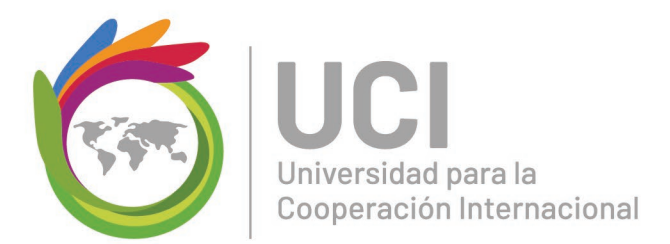

Las aulas de nuestros cursos están divididas en 2 columnas, de las cuales la columna ubicada a la izquierda, contienen datos meramente informativos como: actividades a realizarse o eventos, los participantes del curso, acceso a calificaciones, el perfil personal; aquella ubicada en el centro es la que contiene los contenidos en sí-, el material que necesitas conocer, las actividades que compartiremos y el lugar donde aparecerán paulatinamente las unidades de información.

La primera sección importante lo conocemos, como el bloque administrativo del aula:

- El ícono "Descripción General" encuentras la sección y definición del programa académico, los objetivos del curso, y el resto de información general del curso que llevas.
- El "foro de Noticias", en este espacio encontrarás las noticias o eventos del curso, es el espacio de anuncios. Siempre revisa este espacio ya que encontrarás información importante.
- El "foro de consultas", como bien sabemos los problemas nunca faltan, pero éste es el sitio donde se los resuelve. Si tienes dudas sobre el uso de la plataforma, enví-o de documentos, creación de tu aula, interacción, participación en alguna actividad, comprensión del algún tema, etc., aquíencontrarás el apoyo que buscas tanto del tutor como de tus compañeros virtuales de clase. Es importante que recuerdes, que antes de preguntar, debes leer las instrucciones y el material, ya que muchas veces encontrarás allí la respuesta.
- El "foro social", es un espacio para compartir de forma coloquial, no solo tendremos temas del curso por compartir ... podemos utilizarlo para conocernos mejor, para hablar de temas de interés personal con los compañeros. es un espacio para que disfruten de la vida social.

7

+506 2283 6464 info@uci.ac.cr www.uci.ac.cr Avenida 15, Calle 35 Barrio Escalante, San José, Costa Rica

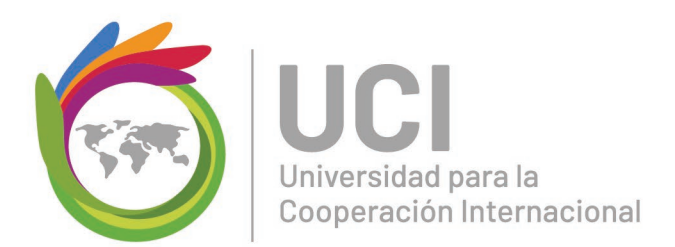

- La "*unidad académica*". Aquí encontrará los contenidos necesarios para su conocimiento y puesta en práctica durante las actividades que nos permitan medir tu avance en el curso. Se detallan las actividades obligatorias o complementarias para aprobar el curso.
- La "Sección final". es una de las más importantes, ya que conoceremos por medio de la encuesta de satisfacción nuestros aciertos y mejoras por realizar.

Tome en cuenta que, para retroceder en alguna actividad, lo puede hacer utilizando el botón "*Regresar*" o dando clic en el menú de navegación.

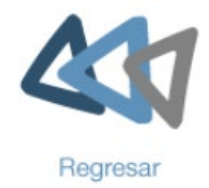

Area personal Maestría en Administración de Proyectos > MAP-Virtual > MAPD-71 > IAEV\_MAPD71

Además, una manera de navegar con facilidad dentro de las unidades académicas, es utilizando la "*Tabla de contenidos*", para acceder haga clic sobre el vínculo de cada título disponible.

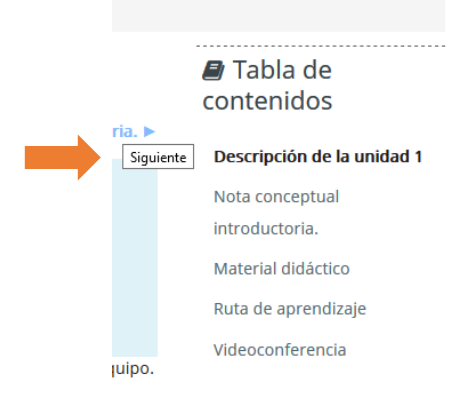

+506 2283 6464 info@uci.ac.cr www.uci.ac.cr Avenida 15, Calle 35 Barrio Escalante, San José, Costa Rica

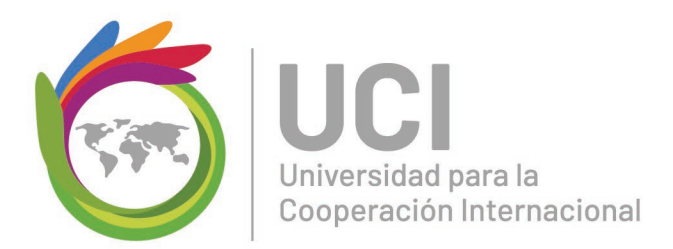

También encontrará el bloque de "Ruta de Aprendizaje", el cual le permitirá acceder a las listas de recursos con lo que cuente en curso, para ello debe dar clic el vínculo de cada título disponible.

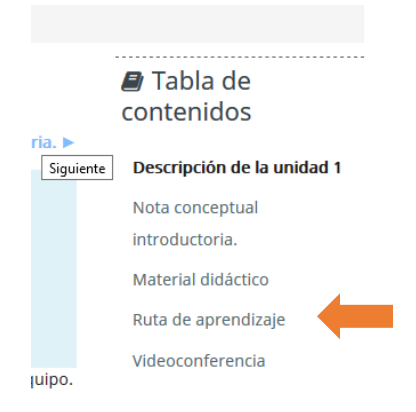

### ¿Cómo entregar una tarea en Moodle?

La plataforma Moodle permite la posibilidad de enviar tareas. Estas crean una línea directa entre estudiante y facilitador, esto significa que el resto de compañeros no tendrá acceso a ellas.

Puede seguir la siguiente guía para entregar una tarea:

### Paso #1

Ingrese a la asignación diseñada por el orientador del curso y de clic sobre el botón *"Agregar entrega"*.

+506 2283 6464 info@uci.ac.cr www.uci.ac.cr Avenida 15, Calle 35 Barrio Escalante, San José, Costa Rica

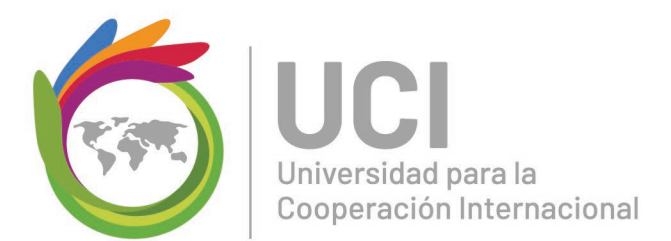

 El documento deberán presentarse en un solo archivo, en formato Word. El formato del informe no tiene ninguna especificación especial, pero sí es requerido que incluya una portada con la mención de los participantes, el número de grupo que conforman, el nombre del trabajo y el curso al cual está asociado. El nombre del archivo deberá seguir el formato "Grupo ## Trabajo de círculos de aprendizaje". Solo el líder de cada equipo debe entregar el documento.

egresar Ruta de Aprendizaje Unidad 1

|                              | 5               |
|------------------------------|-----------------|
| Estado de la<br>entrega      | No entregado    |
| Estado de la<br>calificación | Sin calificar   |
| Última<br>modificación       | -               |
| Comentarios de la<br>entrega | Comentarios (0) |
|                              | Agregar entrega |

### Estado de la entrega

Todavía no has realizado una entrega

Nota: Tome en cuenta que, si la tarea aún no está disponible o ya caducó el tiempo para enviarla, el botón "*Agregar tarea*" no estará disponible.

+506 2283 6464 info@uci.ac.cr www.uci.ac.cr Avenida 15, Calle 35 Barrio Escalante, San José, Costa Rica

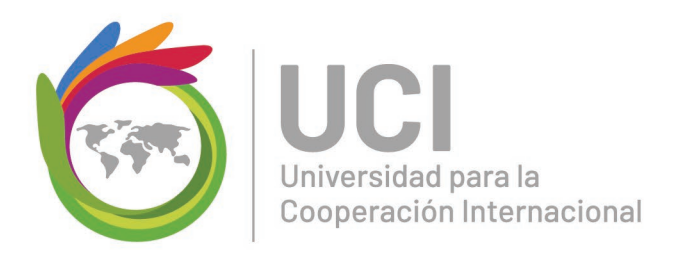

Busque el archivo de la tarea en su computador y arrástrelo hasta donde indica la flecha.

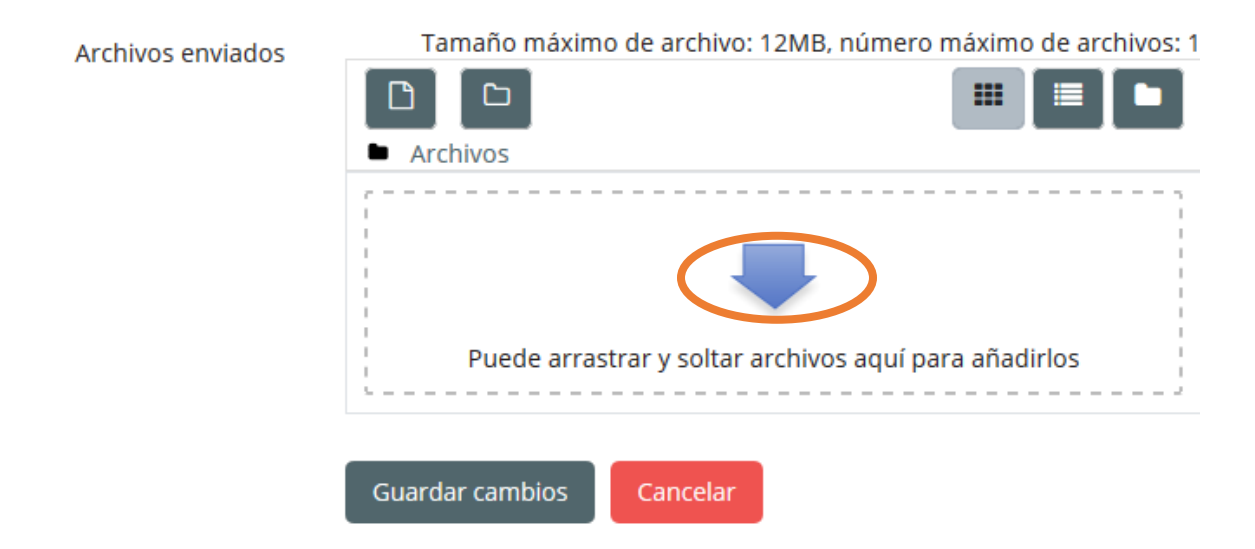

O bien, puede dar clic sobre el ícono de la hoja con el símbolo más.

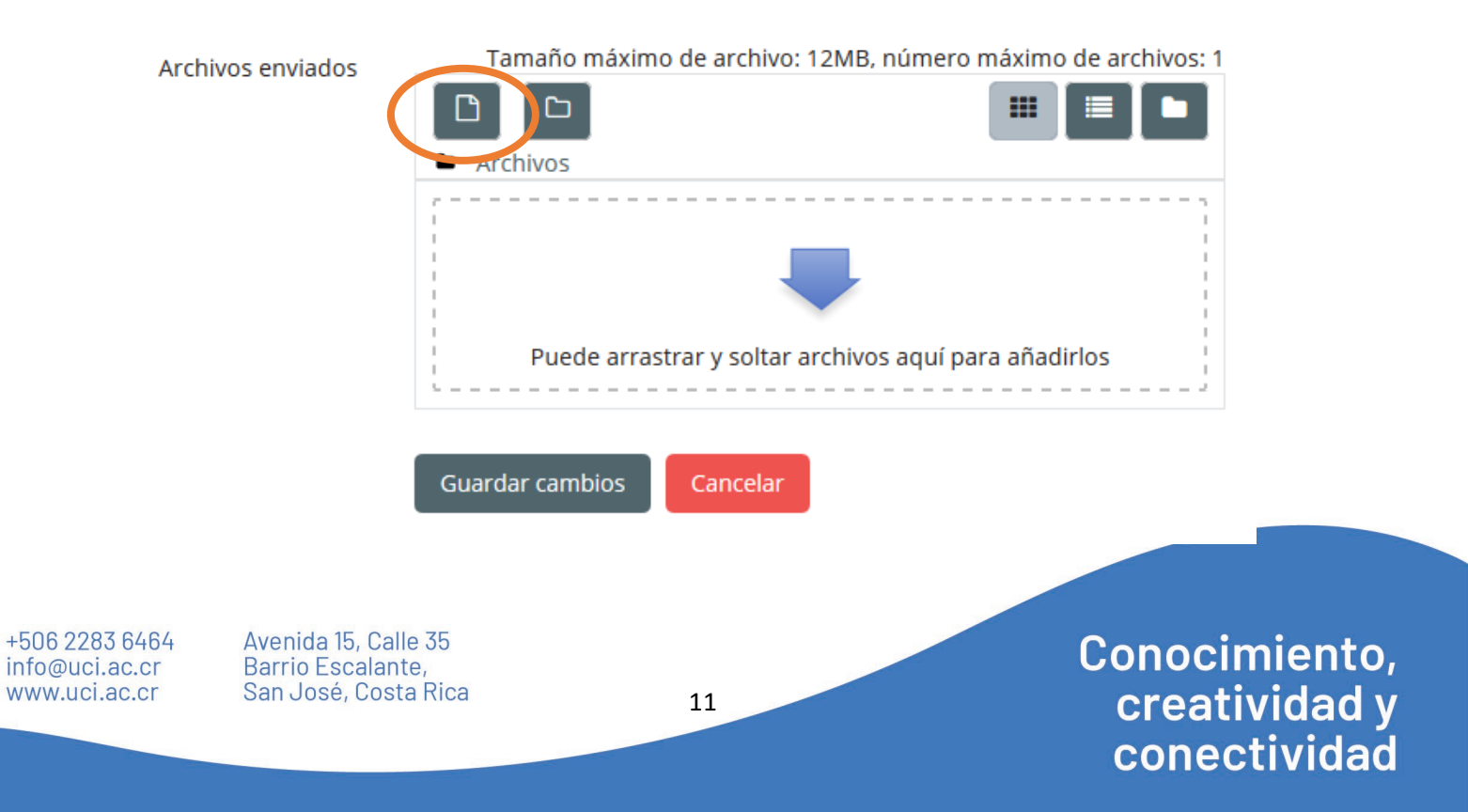

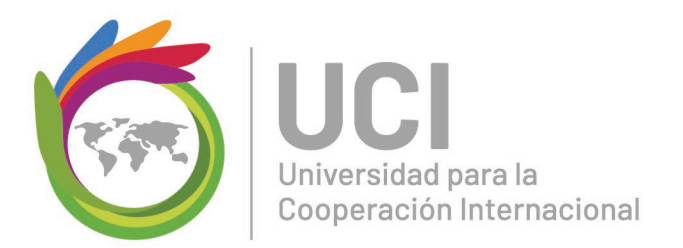

Ahora haga clic sobre el botón "Examinar".

| Selector de archi                                                                        | vos 🔀                                                                                                    |
|------------------------------------------------------------------------------------------|----------------------------------------------------------------------------------------------------|
| fn Archivos locales                                                                      |                                                                                                    |
| <ul> <li>☆ Subir un archivo</li> <li>☆ Archivos privados</li> <li>☆ Wikimedia</li> </ul> | Adjunto Tramina No se ha seleccionado ningún archivo.<br>Guardar como Autor Christian Vargas Seleccionar licencia Todos los derechos reservados |

Ubique el archivo el archivo de la tarea y haga clic en el botón "Abrir".

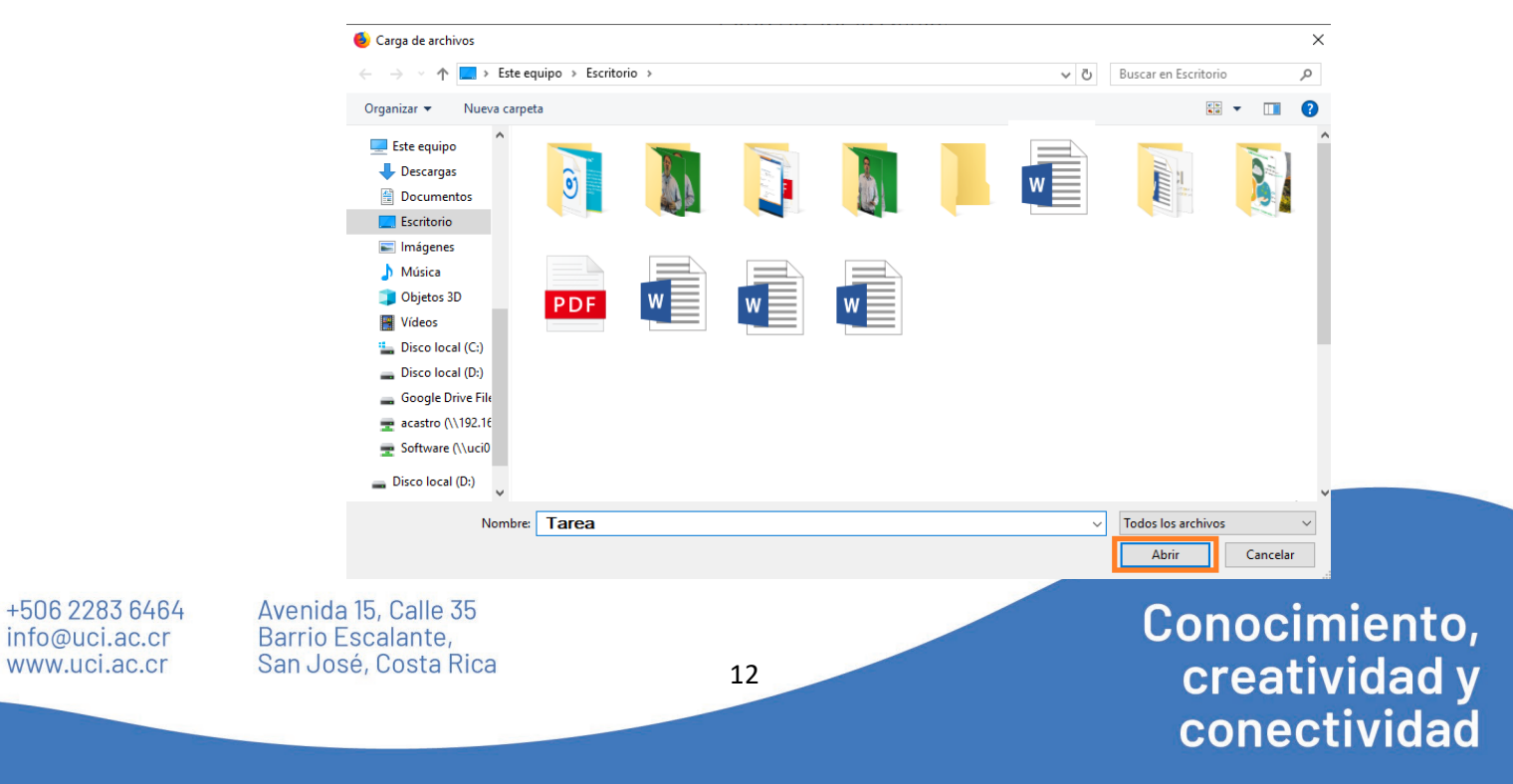

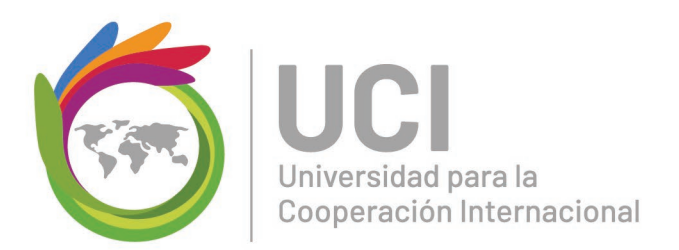

### Ahora haga clic sobre el botón "Subir este archivo".

| Selector de archiv                                                                                                    | vos 🛛 🔀                                                                                |
|----------------------------------------------------------------------------------------------------|----------------------------------------------------------------------------------------|
| <ul> <li>fm Archivos locales</li> <li>fm Archivos recientes</li> <li>im Archivos recientos</li> <li>im Archivos privados</li> <li>im Wikimedia</li> </ul> | Adjunto Examinar No se ha seleccionado ningún archivo. Guardar como Autor              |
|                                                                                                    | Christian Vargas Seleccionar licencia Todos los derechos reservados Subir este archivo |

### Y finalmente de clic en el botón "Guardar cambios"

| Archivos |                     |        |  | Tamaño n | náximo para nuevos arcl | hivos: 50MB, número máximo | de archiv | os adji | untos: 2 |
|----------|---------------------|--------|--|----------|-------------------------|----------------------------|-----------|---------|----------|
| enviados |                     |        |  |          |                         |                            | 88        |         | VE       |
|          | ▶ 🚞 Archivos        |        |  |          |                         |                            |           |         |          |
|          | Tarea 1             |        |  |          |                         |                            |           |         |          |
|          |                     |        |  |          |                         |                            |           |         |          |
|          | Guardar cambios Can | ıcelar |  |          |                         |                            |           |         |          |

+506 2283 6464 info@uci.ac.cr www.uci.ac.cr Avenida 15, Calle 35 Barrio Escalante, San José, Costa Rica

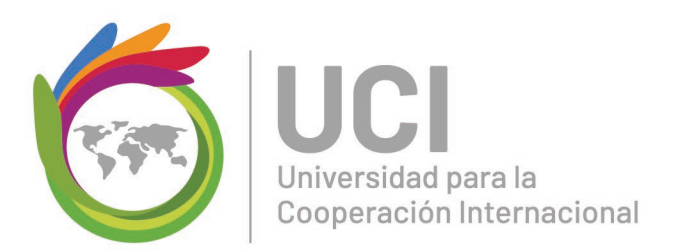

### ¿Cómo participar en un foro en Moodle?

Los foros son herramientas virtuales que permiten la comunicación asincrónica. Estos espacios son excelentes para potenciar la interacción, el debate, la reflexión, el análisis, la construcción y la reconstrucción de conocimientos individuales y colectivos, al romper las barreras geográficas y temporales, ya que no se necesita estar en el mismo lugar y a la misma hora para entablar el diálogo con las demás personas (Arango, 2003).

Existen diferentes tipos de foros: el académico (para argumentar temas específicos del curso) y los explicados anteriormente: el social, el de consultas y de noticias.

Puede seguir la siguiente guía para participar en un foro:

### Paso #1

Para colocar su aporte debe dar clic en el botón "Añadir un nuevo tema de discusión".

# Foro Social

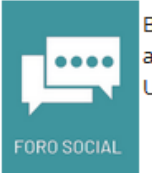

Bienvenid@s al café virtual, un espacio social donde podremos compartir ideas, imágenes, chistes, anécdotas o cualquier tema de los que se comentan en el "recreo", "receso" o en el "break". Usted plantea un tema y los compañeros responden. Es el espacio para el café, que lo disfruten!!!!

¡A compartir..!!

Añadir un nuevo tema de discusión

(Aún no hay temas en este foro)

+506 2283 6464 info@uci.ac.cr www.uci.ac.cr Avenida 15, Calle 35 Barrio Escalante, San José, Costa Rica

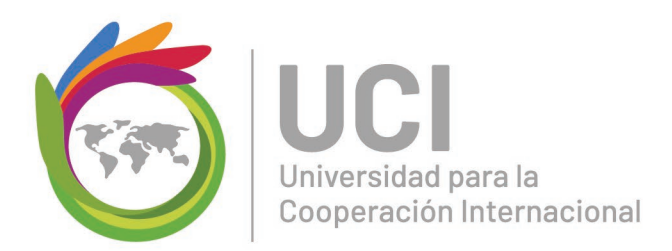

Para añadir un nuevo tema es necesario completar los campos de: asunto (se refiere al tema concreto que se va a tratar) y mensaje (texto con las argumentos o ideas que se desean transmitir) y finalmente dar clic en el botón *"Enviar al foro"* 

# **Foro Social**

| , <b></b> , | Bienvenid@s al café<br>anécdotas o cualqui<br>Usted plantea un te | virtual, un espacio social donde podremos compartir ideas, imágenes, chiste<br>er tema de los que se comentan en el "recreo", "receso" o en el "break".<br>ma y los compañeros responden. Es el espacio para el café, que lo disfruten!! | :s, |
|-------------|-------------------------------------------------------------------|----------------------------------------------------------------------------------------------------|-----|
| FORO SOCIAL |                                                                   | ¡¡A compartir!!                                                                                                    |     |
| Añadir un   | nuevo tema de diso                                                | cusión                                                                                                    |     |
|             | Asunto \rm 9                                                      |                                                                                                    |     |
|             | Mensaje り                                                         |                                                                                                    | ]   |
|             |                                                                   |                                                                                                    |     |
|             |                                                                   | Ruta: p                                                                                                    |     |
|             |                                                                   | Enviar al foro Cancelar Avanzada                                                                                                    |     |

+506 2283 6464 info@uci.ac.cr www.uci.ac.cr Avenida 15, Calle 35 Barrio Escalante, San José, Costa Rica

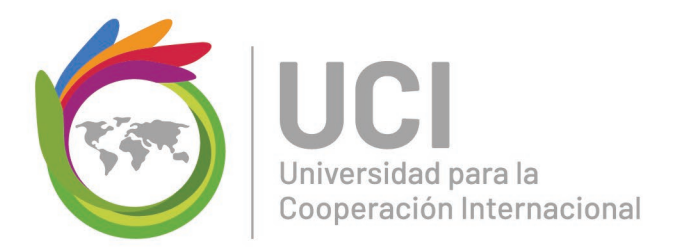

Para responder en un tema de foro ya abierto, debe dar clic en el vínculo *"Responder"* y seguidamente colocar el mensaje.

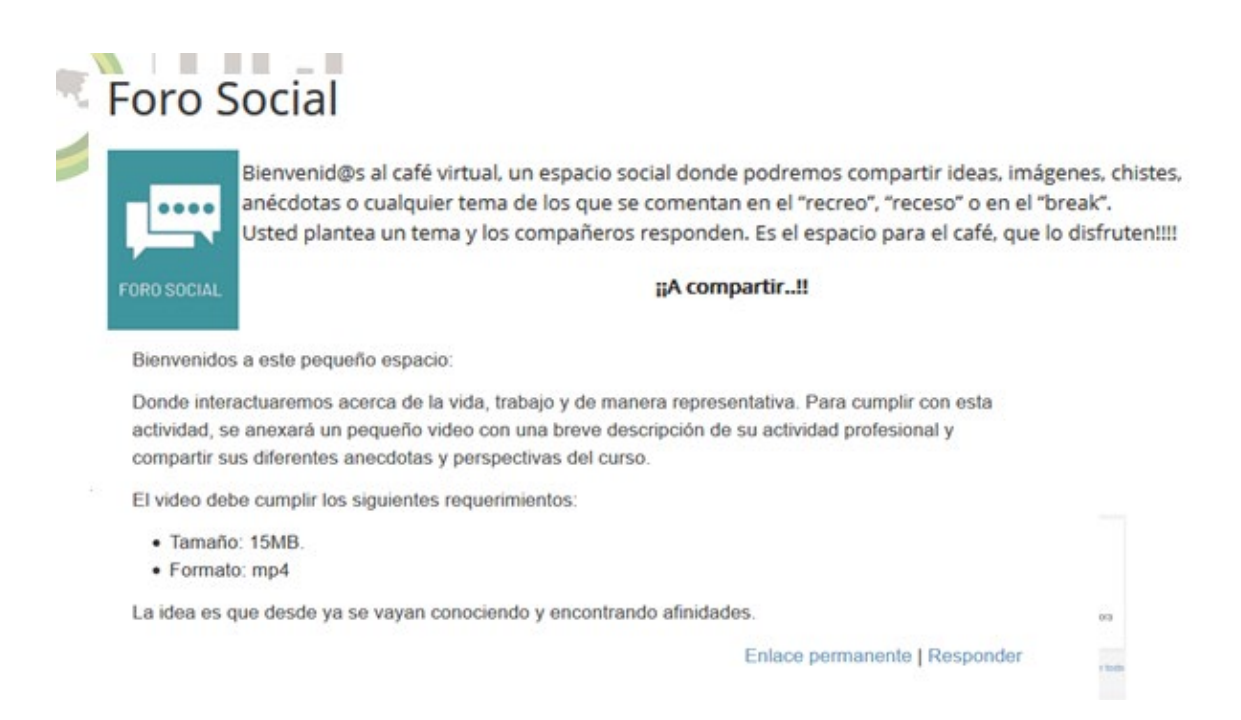

En caso de ser necesario, los foros también cuentan con la posibilidad de adjuntar un archivo. La dinámica es la misma detallada en la sección ¿Cómo entregar una tarea en Moodle?

### ¿Cómo participar en una wiki?

Una wiki es una comunidad virtual, cuyas páginas puede ser editadas directamente desde el navegador, donde los mismos usuarios crean, modifican o eliminan contenidos que, generalmente, comparten (Wikipedia, s.f.).

Puede seguir la siguiente guía para participar en una wiki:

### Paso #1

Para empezar a crear la Wiki, dé clic sobre el grupo al cual pertenece.

+506 2283 6464 info@uci.ac.cr www.uci.ac.cr Avenida 15, Calle 35 Barrio Escalante, San José, Costa Rica

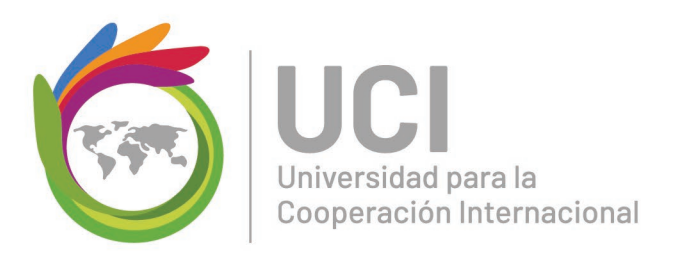

| erramientas Ágiles vs Herramientas Tradicionales |                            |                       |              |         |         |
|--------------------------------------------------|----------------------------|-----------------------|--------------|---------|---------|
| Nota: Para empeza                                | r a crear el wiki, de clic | sobre el grupo al cua | l pertenece. |         |         |
| Grupo 1                                          | Grupo 2                    | Grupo 3               | Grupo 4.     | Grupo 5 | Grupo 6 |

Seguidamente, Moodle lo llevará a la página en la cual su grupo iniciará la construcción de contenidos. Para poder ingresar el contenido dé clic sobre el botón "Editar, por favor cerciórese que el formato a elegir sea "*HTML*" y luego presione el botón "*Crear página*".

| Prueba Cejil                |                    |
|-----------------------------|--------------------|
| Prueba                      |                    |
| Pru                         |                    |
| 🝷 Página nueva              |                    |
| Título nuevo de la página 🌖 | Prueba Cejil       |
| Formato 3                   |                    |
|                             | Formato HTML ()    |
|                             | 🔿 Formato Creole 🟮 |
|                             | 🔿 Formato NWIKI 🌗  |
|                             | Crear Página       |

### Paso #3

Ingrese el texto o contenidos del tema.

Tome en cuenta que puede cambiar la fuente, cambiar el color de la fuente, alinear el texto, colocar corchetas, ingresar imágenes, vídeos, entre otras funciones utilizando las opciones del cuadro de texto.

+506 2283 6464 info@uci.ac.cr www.uci.ac.cr Avenida 15, Calle 35 Barrio Escalante, San José, Costa Rica

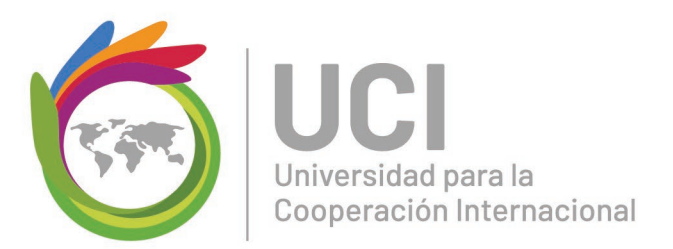

Editando esta página 'Prueba Cejil'

Formato HTML 🔞

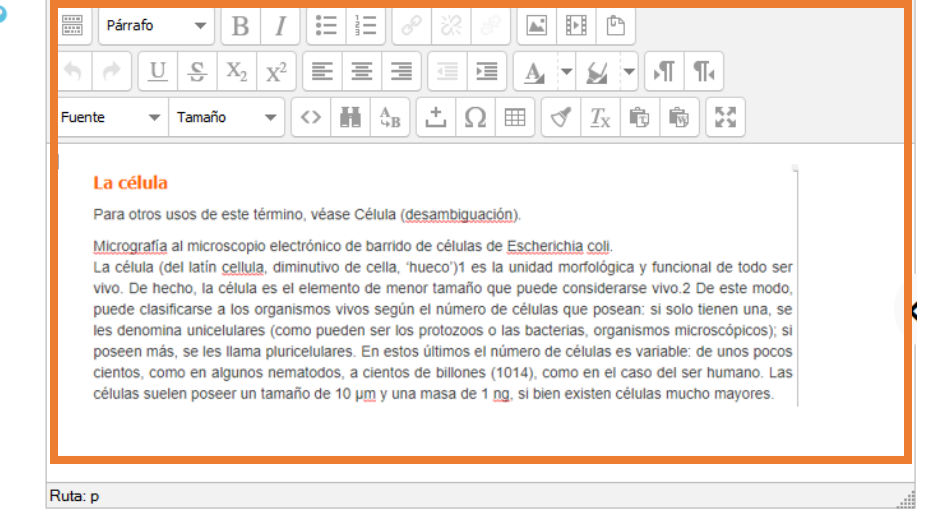

En la Wiki puedo agregar una tabla de contenidos automáticamente, esto sirve para ayudar al lector a encontrar lo que busca. Para ello debe marcar los títulos, subtítulos o aparatados según corresponda en la sección de "*Párrafo*".

Por ejemplo, a los títulos coloque la opción "Encabezado 1", a los subtítulos "Encabezado 2" y a los apartados "Encabezado 3".

+506 2283 6464 info@uci.ac.cr www.uci.ac.cr Avenida 15, Calle 35 Barrio Escalante, San José, Costa Rica

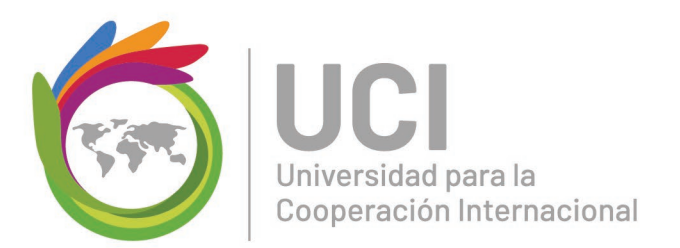

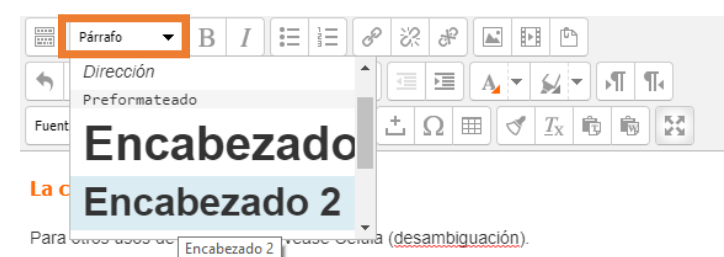

#### Micrografía al microscopio electrónico de barrido de células de Escherichia coli

La célula (del latín <u>cellula</u>, diminutivo de cella, 'hueco')1 es la unidad morfológica y funcional de todo ser vivo. De hecho, la célula es el elemento de menor tamaño que puede considerarse vivo.2 De este modo, puede clasificarse a los organismos vivos según el número de células que posean: si solo tienen una, se les denomina unicelulares (como pueden ser los protozoos o las bacterias, organismos microscópicos); si poseen más, se les llama pluricelulares. En estos últimos el número de células suelen poseer un tamaño de 10 µm y una masa de 1 ng, si bien existen células mucho mayores.

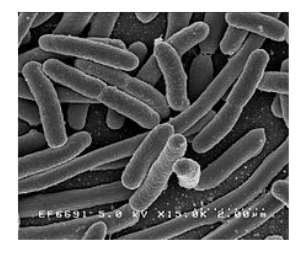

#### Tipos de célula

Existen dos grandes tipos celulares:

- Procariotas que comprenden las células de arqueas y bacterias.
- · Eucariotas, divididas tradicionalmente en animales y vegetales, si bien se incluyen además hongos y protistas.

Cuando tenga el texto listo puede seleccionar el botón "*Vista previa*" que muestra cómo va quedando el documento, o, el botón "*Guardar*" para almacenar los ajustes que ha realizado.

+506 2283 6464 info@uci.ac.cr www.uci.ac.cr Avenida 15, Calle 35 Barrio Escalante, San José, Costa Rica

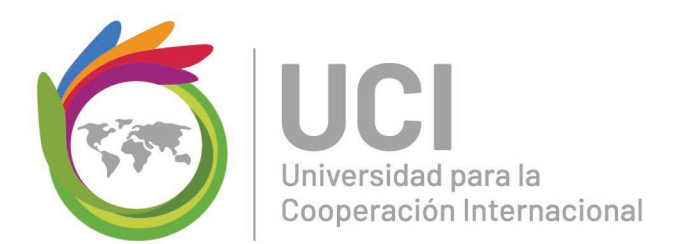

|    | Tabla de contenidos                                                                                                    |
|----|----------------------------------------------------------------------------------------------------|
|    | 1. La célula gane                                                                                                    |
|    | 1.1. Tipos de célula<br>1.2. Caracteristicas                                                                                                    |
|    | 1.2.1.Caracteristicas estructurales                                                                                                    |
|    | 1.2.2. Caracteristicas funcionales                                                                                                    |
| a  | célula                                                                                                    |
| ar | a dros usos de este término, véase Célula (desamblouación)                                                                                                    |
|    | rografia al microscopio electrónico de barrido de células de Sscherichia coli.<br>célula (de latin cellula, diminutivo de cella, "hueco") 1 es la unidad motológica y funcional de todo ser vivo. De hecho. la célula es el elemento de menor tamaño que puede considerarse vivo 2 De este modo, puede clasificarse a los organismos vivos segúr<br>mero de células que posean: si solo tienen una, se les denomina unicelulares (como pueden ser los protozoos o las bacterias, organismos microscópicos); si poseen más, se les llama pluricelulares. En estos últimos el número de células es variable: de un<br>cos cientos, como en algunos nematodos, a cientos de biliones (1014), como en el caso del ser humano. Las células suelen poseer un tamaño de 10 µm y una masa de 1 ng, si bien existen células mucho mayores.                                                                                                    |
| ip | bos de célula                                                                                                    |
| d  | sten dos grandes tipos celulares:                                                                                                    |
| 1  | ocariotas que comprenden las células de arqueas y bacterias.<br>cariotas, divididas tradicionalmente en animales y vegetales, si bien se incluyen además hongos y protistas.                                                                                                    |
| ĉ  | racterísticas                                                                                                    |
|    | s células, como sistemas termodinámicos complejos, poseen una serie de elementos estructurales y funcionales comunes que posibilitan su supervivencia; no obstante, los distintos tipos celulares presentan modificaciones de estas características comune<br>miten su especialización funcional y, por ello, la ganancia de complejidad.15 De este modo, las células permanecen altamente organizadas a costa de incrementar la entropia del entorno, uno de los requisitos de la vida.                                                                                                    |
| а  | racterísticas estructurales                                                                                                    |
|    | lividualidad: Todas las células están rodeadas de una envoltura (que puede ser una bicapa lipídica desnuda, en células animales; una pared de polisacárido, en hongos y vegotales; una membrana externa y otros elementos que definen una pared compolisi<br>carias Gram negativas; una pared de apelidógiicano, en bacterias Gram positivas; o una pared de variada composición, en arqueas)9 que las separa y comunica con el exterior, que controla los movimientos celulares y que mantiene el potencial de membr<br>ntienen un medio interno acuoso, el closol, que forma la mayor parte del volumen celular y en el que están inmersos los orgánulos celulares<br>esen material genético en forma de ADN, el material hereditario de los genes, que contiene las instrucciones para el funcionamiento celular, así como ARN, a fin de que el primero se exprese.17<br>en en excimas y otras proteinas; que sustentan, junto con otras biomolisioma edivo. |
| 8  | racter/sticas funcionales                                                                                                    |
|    | tructura tridimensional de una enzima, un tipo de proteínas implicadas en el metabolismo celular.<br>s cibulas vivas son un sistema bioquímica complejo. Las caractóristicas que permiten diferencial tas células de los sistemas químicos no vivos son:<br>trición. Las células toman sustancias del medio, las transforman de una forma a otra, liberan energía y eliminan productos de desecho, mediante el metabolismo.<br>ciemiento y multiplicación. Las células son capaces de dirigir su propia sinteris. A conscuencia da las procesos nutricionales, una célula recey se divide, formando dos células, en una célula idéntica a la célula original, mediante la división celular.                                                                                                    |

### ¿Cómo realizar un glosario en Moodle"

Un glosario es una actividad que permite a los usuarios crear y mantener una lista de definiciones, como un diccionario (Moodle.net, 2017).

Puede seguir la siguiente guía para participar en un glosario:

### Paso #1

Para agregar una definición debe dar clic sobre el botón "Añadir entrada".

Glosario CEJIL

Vers

Glosario prueba

Añadir entrada

ar ☑¿Buscar en conceptos y definiciones?

Navegue por el glosario usando este índice.

Especial | A | B | C | D | E | F | G | H | I | J | K | L | M | N | Ñ | O | P | Q | R | S | T | U | V | W | X | Y | Z | **TODAS** 

+506 2283 6464 info@uci.ac.cr www.uci.ac.cr Avenida 15, Calle 35 Barrio Escalante, San José, Costa Rica

20

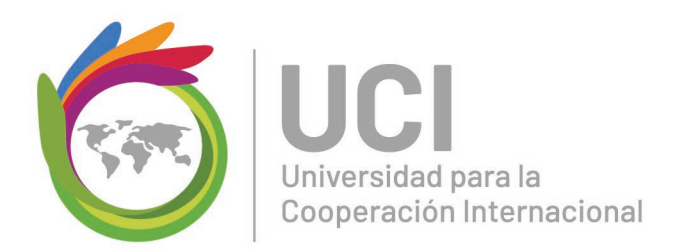

Complete los espacios según corresponda. Primero el concepto a definir, seguidamente su respectivo significado.

Como información adicional podrá colocar una palabra clave, la cual facilite la búsqueda de la misma dentro del glosario. También, si prefiere puede adjuntar con una imagen o ilustración que facilite la comprensión del concepto.

Una vez listo el concepto, solo debe dar clic en el botón "Guardar cambios"

| ▼ General                       |                                                                                         |
|---------------------------------|-----------------------------------------------------------------------------------------|
| Concepto*                       |                                                                                         |
| Definición*                     | ■ Binds + B / 日日 2 2 2 B D D                                                            |
|                                 |                                                                                         |
|                                 |                                                                                         |
|                                 |                                                                                         |
|                                 |                                                                                         |
|                                 |                                                                                         |
|                                 |                                                                                         |
|                                 |                                                                                         |
|                                 | Mar P                                                                                   |
| Palabra(s) clave 😡              |                                                                                         |
| Adjunto D                       | 2 Tamaño máximo para nuevos archivos: Sin línite, número máximo de archivos adjuntos de |
| Adjunio 🔂                       |                                                                                         |
|                                 | > 🔐 Adviss                                                                              |
|                                 |                                                                                         |
|                                 | ↓                                                                                       |
|                                 | Puede amateria y sobar archivos aquí para añadrios                                      |
|                                 | [                                                                                       |
| <ul> <li>Auto-enlace</li> </ul> |                                                                                         |
| Esta entrada será enlazada      |                                                                                         |
| automáticamente                 |                                                                                         |
| Esta entrada es en              |                                                                                         |
| Mayúsculas y minúsculas         |                                                                                         |
| Sólo enlazar palabras           |                                                                                         |
| completas                       |                                                                                         |
| 0                               |                                                                                         |
|                                 |                                                                                         |
|                                 | Calculation Calculation Calculation                                                     |

+506 2283 6464 info@uci.ac.cr www.uci.ac.cr Avenida 15, Calle 35 Barrio Escalante, San José, Costa Rica

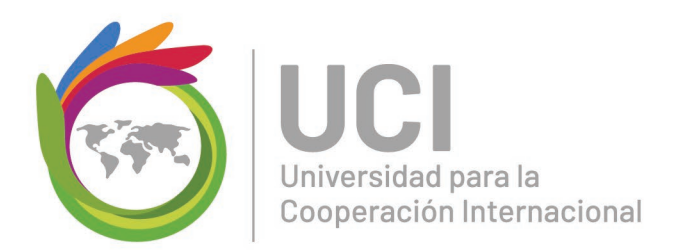

### ¿Cómo realizar un cuestionario en Moodle?

La herramienta Moodle permite la realización de cuestionarios con diferentes tipos de respuesta: múltiple, verdadero/falso, respuesta corta, emparejamiento, arrastrar y soltar, entre otras).

La mayoría de los cuestionarios se califican automáticamente, con excepción de los que contengan preguntas de subir un documento o respuesta corta.

Algunos ejemplos de cuestionarios según el tipo de pregunta:

• Opción múltiple: Debe seleccionar la opción que mejor completa a la frase u oración enunciada, o que mejor contesta a la pregunta del encabezado.

| En su esencia fundamental, la Planeación Estratégica puede ser considerada como:                                                                            |
|----------------------------------------------------------------------------------------------------|
| Seleccione una:                                                                                                    |
| 🔘 a. Una extrapolación de la situación actual, que toma en cuenta los resultados pasados de la empresa.                                                     |
| 🔘 b. Una revisión de la situación interna actual de la empresa, la cual incluye todas sus oportunidades y fortalezas.                                       |
| ○ c. Una idea sobre el futuro de la empresa.                                                                                                    |
| 🔘 d. Un despliegue organizacional que permita responder a las preguntas: ¿En dónde estamos en este momento? ¿Hacia dónde queremos ir? ¿Cómo llegaremos ahí? |
|                                                                                                    |

 Verdadero/falso: En este tipo de preguntas el usuro debe leer cuidadosamente el enunciado y seleccionar si el enunciado es verdadero o falso.

Los grupos para trabajar en las asignaciones grupales se conforman al azar al comienzo de cada curso.

Seleccione una:

Verdadero

Falso

+506 2283 6464 info@uci.ac.cr www.uci.ac.cr Avenida 15, Calle 35 Barrio Escalante, San José, Costa Rica

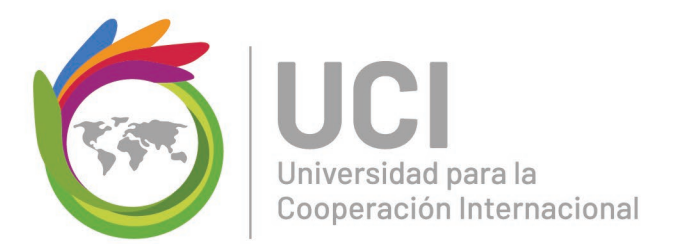

• Respuesta corta: Eso quiere decir que el usuario tendrá que escribir la respuesta en un espacio en blanco

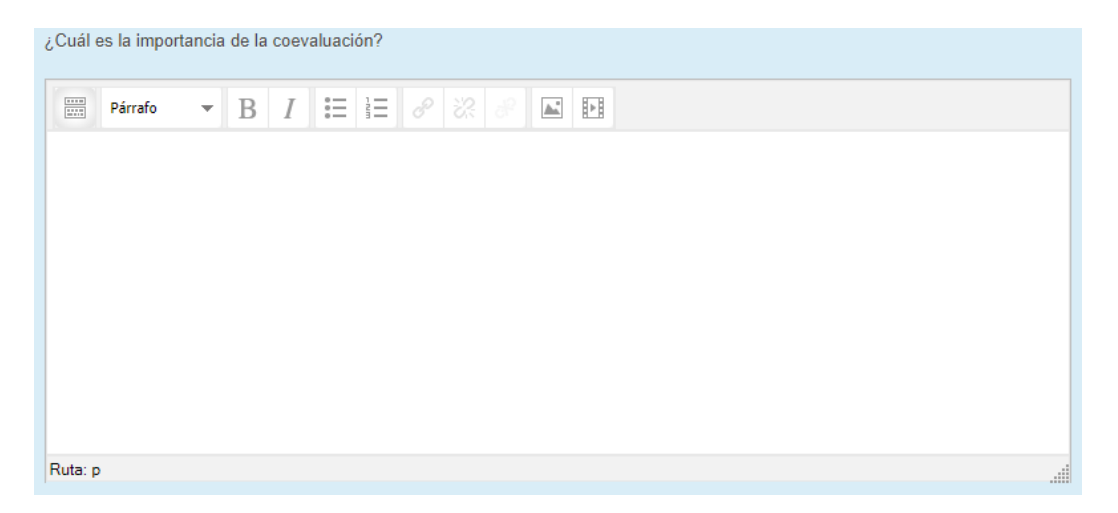

• Emparejamiento: Se proporciona una lista de sub-preguntas, junto con una lista de respuestas. El usuario debe de relacionar (emparejar) la respuesta correcta para cada pregunta.

| Complete el siguiente asocie de conceptos. Tome en cuenta que no sobran ni se repiten opciones.    |                                              |
|----------------------------------------------------------------------------------------------------|----------------------------------------------|
| En la conformación de equipos es cuando pueden surgir sentimientos de frustración y competitividad | Elegir 🔻                                     |
| Recompensa relacionada con la autorrealización o necesidades de nivel superior                     | Holgazanería social<br>Sueldo o salario      |
| El trabajo es desagradable y debe ser controlado                                                   | Necesidad de logro<br>Orientación (fase)     |
| Deseo de hacer bien las cosas                                                                      | Intrinseca<br>Teoría X<br>Temor al conflicto |
| Inconveniente o riesgo del trabajo en equipo                                                       | Elegir v                                     |
| Una de las disfunciones que puede desarrollar un equipo de proyecto                                | Elegir •                                     |
| Estrategia para superar la falta de confianza en un equipo                                         | Elegir •                                     |
| Factor higiénico de acuerdo con la teoría de Herzberg                                              | Elegir 🔻                                     |

+506 2283 6464 info@uci.ac.cr www.uci.ac.cr Avenida 15, Calle 35 Barrio Escalante, San José, Costa Rica

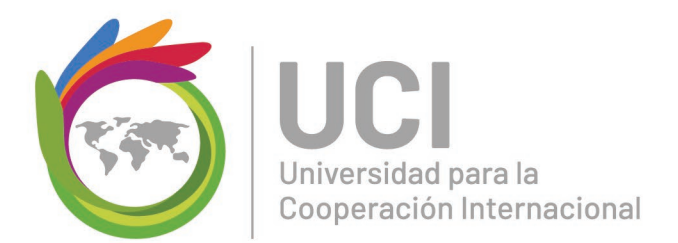

• Arrastrar y soltar: El usuario deberá seleccionar las palabras o frases faltantes y las añaden al texto al arrastrar cajas al lugar correcto.

| Arrastre el cuadro corre | espondiente hacia el es | pacio en blanco      |                 |    |    |
|--------------------------|-------------------------|----------------------|-----------------|----|----|
| El calentamiento global  | no es lo mismo que      | sier                 | nte éste último | de | el |
| cambio climático         | consecuencia            | calentamiento global |                 |    |    |

 Ensayo: En este tipo de pregunta el usuario podrá escribir abiertamente acerca de un asunto en particular o bien podrá subir un archivo con su respuesta. La dinámica es la misma detallada en la sección ¿Cómo entregar una tarea en Moodle?.

| ▶ 🔛 Archivos                                          |  |
|-------------------------------------------------------|--|
| -                                                     |  |
| Puede arrastrar y soltar archivos aquí para añadirios |  |
|                                                       |  |

Tenga en cuenta que una vez completado el cuestionario debe dar clic sobre el botón "*Terminar intento*". Para enviar satisfactoriamente sus respuestas debe hacer clic en "*Enviar todo y terminar*".

+506 2283 6464 info@uci.ac.cr www.uci.ac.cr Avenida 15, Calle 35 Barrio Escalante, San José, Costa Rica

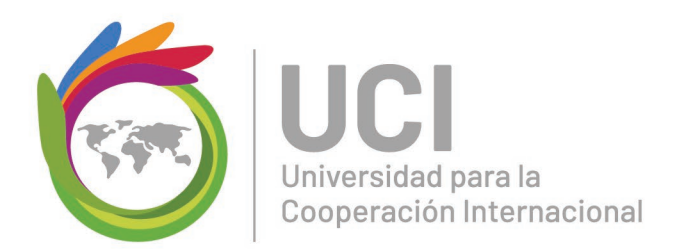

### ¿Cómo participar un taller en Moodle?

El Taller es una poderosa actividad de evaluación entre pares (Moodle.net, 2017).

Puede seguir la siguiente guía para participar de un taller:

#### Paso #1

Lea las instrucciones y los criterios para el desarrollo del trabajo.

| ranci eejn                                                                                                    |                                                                                                    |                                                                                                    |                                                                        |                                                                     |
|----------------------------------------------------------------------------------------------------|----------------------------------------------------------------------------------------------------|----------------------------------------------------------------------------------------------------|------------------------------------------------------------------------|---------------------------------------------------------------------|
| Fase de configuración                                                                                                    | Fase de envio                                                                                                    | Fase de evaluación                                                                                  | Fase de calificación de<br>evaluaciones                                | Cerrado                                                             |
| <ul> <li>El taller està siendo<br/>configurado. Por favor,<br/>espere hasta que camble a<br/>la siguiente fase</li> </ul>                            | Enviar su trabajo                                                                                                    |                                                                                                    |                                                                        |                                                                     |
| )escripción 🗸                                                                                                    |                                                                                                    |                                                                                                    |                                                                        |                                                                     |
| Para el desarrollo del taller s                                                                                                    | e utilizará el mismo texto i                                                                                           | utilizado en el caso práctico #2                                                                    | Plan de Acción San José.                                               |                                                                     |
| Este ejercicio se encuentra o                                                                                                    | dividido en las siguientes e                                                                                           | tapas:                                                                                              |                                                                        |                                                                     |
| Defina las Cuenta d     Defina las Cuenta d     Defina los Paquetes     Desarrolle el Diccior Entregue en este espar tiempo hasta <u>el vierne</u> ; | le control de cada entregal<br>s de Trabajo<br>nario de la EDT<br>cio un documento en Word<br>s a las 12:00 md hora de | ble<br>d con todos los productos meno<br><u>• Costa Rica</u> El archivo debe n                      | ionados en la etapa 1. Para entre<br>nombrarse según el siguiente form | gar este ejercicio tendrá<br>ato: apellidos_nombre_EDT.             |
| <ul> <li>Etapa 2: El documento<br/>su colega se realizará u<br/>misma guía anterior. La</li> </ul>                                                   | entregado será realimenta<br>usando la guía que puede<br>persona a realimentar se l                                    | ado por un colega de grupo qu<br>e descargar <mark>aquí</mark> .Usted por su<br>la asignará Moodle. | e Moodie le asignará de forma a<br>parte deberá realimentar al men     | utomática. La realimentación por<br>los a uno de sus colegas con la |
| Esta etapa se desarrolla                                                                                                    | rá entre viernes a partir o                                                                                            | de las 17:00 y domingo a más                                                                        | tardar a las 23:55 hora de Cos                                         | ta Rica.                                                            |
| · Etapa 3: El facilitador re                                                                                                    | alimentará tanto su trabaj                                                                                             | o como su comentario de realin                                                                      | nentación a su colega y calificará                                     | la actividad.                                                       |
|                                                                                                    | deally Constraints and                                                                                                 | ador le asigne la nota de este                                                                      | trabajo considerará que el 100%                                        | de la actividad se descompone                                       |

+506 2283 6464 info@uci.ac.cr www.uci.ac.cr Avenida 15, Calle 35 Barrio Escalante, San José, Costa Rica

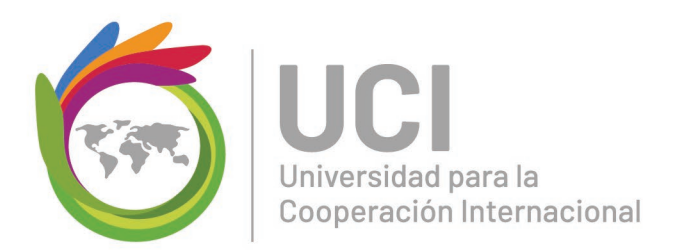

El usuario envía su trabajo durante el tiempo establecido. Para ello debe hacer clic en el botón "*Empiece a preparar su envío*". La dinámica es la misma detallada en la sección ¿*Cómo entregar una tarea en Moodle?*.

| Taller Cejil                                                                                                    |                                                                                                    |                                                                           |                                                                    |                                                           |  |
|----------------------------------------------------------------------------------------------------|----------------------------------------------------------------------------------------------------|---------------------------------------------------------------------------|--------------------------------------------------------------------|-----------------------------------------------------------|--|
| Fase de configuración                                                                                             | Fase de envio                                                                                                    | Fase de evaluación                                                        | Fase de calificación de<br>evaluaciones                            | Cerrado                                                   |  |
|                                                                                                    | Enviar su trabajo                                                                                                    |                                                                           |                                                                    |                                                           |  |
| Instrucciones para e                                                                                              | I envio 🗸                                                                                                    |                                                                           |                                                                    |                                                           |  |
| Haciendo uso del docur<br>ahí<br>• Elabore la Estr<br>• Elabore la lista<br>• Defina los Pag<br>• Desarrolle el D | mento Plan de Acción San Jos<br>uctura de Desglose de Trabajo<br>de Entregables<br>nta de control de cada entregal<br>uetes de Trabajo<br>iccionario de la EDT | é, identifique un proyecto que<br>del proyecto utilizado la técnic<br>ble | desee desarrollar y que nazca de<br>a Descomposición               | lo descrito en el Plan. A partir de                       |  |
| Entregue en este esp<br>tiempo hasta <u>el viernes</u>                                                            | a las 12:00 md hora de Cos                                                                                                    | ta Rica. El archivo debe nomb                                             | racionados en la etapa 1. Par<br>rarse según el siguiente formato: | a entregar este ejercició tenora<br>apellidos_nombre_EDT. |  |
| Su envio 🗸                                                                                                    |                                                                                                    |                                                                           |                                                                    |                                                           |  |
| Usted aún no ha enviad                                                                                            | lo su trabajo                                                                                                    | Emplece a preparar su                                                     | envio                                                              |                                                           |  |

### Paso #3

Evaluar el trabajo de su compañero, de acuerdo a las indicaciones brindadas por el facilitador. Para ello debe dar clic en el botón "*Evaluar*".

+506 2283 6464 info@uci.ac.cr www.uci.ac.cr Avenida 15, Calle 35 Barrio Escalante, San José, Costa Rica

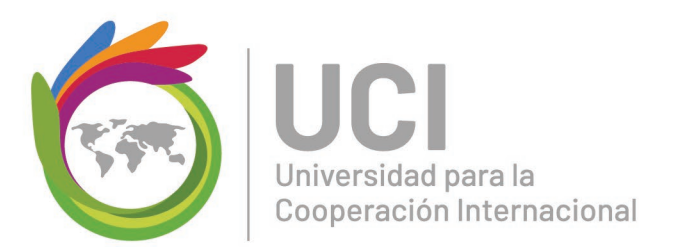

| Fase de confeuración                                                                                | Fale de envis                                                                                                    | Fase de evaluación                                                      | Pase de calificación de<br>evaluaciones                     | Carrado                                                           |
|----------------------------------------------------------------------------------------------------|----------------------------------------------------------------------------------------------------|-------------------------------------------------------------------------|-------------------------------------------------------------|-------------------------------------------------------------------|
|                                                                                                    | 🧳 Erviar su tabajo                                                                                                   | Evaluar a compañeros<br>Text 1<br>percens 1                             |                                                             |                                                                   |
| Su envio 🕨                                                                                          |                                                                                                    |                                                                         |                                                             |                                                                   |
| Instrucciones para l                                                                                | a evaluación 👻                                                                                                    |                                                                         |                                                             |                                                                   |
|                                                                                                    |                                                                                                    |                                                                         |                                                             |                                                                   |
| El documento entregad<br>realizará usando la guía<br>persona a realimentar s                        | lo setá realimentado por un co<br>a qué puede descargar <b>aquí</b> .Ust<br>le la asignará Moodle.                   | lega de grupo que Moodle le asig<br>led por su parte deberá realimenta  | nará de forma automática. L<br>r al menos a uno de sus cole | a realimentación por su colega<br>gas con la misma guía anterior. |
| El documento entregad<br>realizará usando la guía<br>persona a realimentar s<br>Envios asignados pa | io será realimentado por un co<br>a que puede descargar aqui.Us<br>e la asignará Moodle,<br>ara evaluar <del>~</del> | lega de grupo que Moodle le asig<br>ted por su parte deberá realimentar | nará de forma automática. L<br>r al menos a uno de sus cole | a realimentación por su colega<br>gas con la misma guía anterior. |

Podrá colocar comentarios de realimentación en el recuadro en blanco y/o adjuntar algún archivo con observaciones. Al finalizar de clic en el botón "*Guardar y cerrar*".

| Su evaluación<br>por Estudiante Prueba<br>Aún no evaluado                                                                                                    |                                                |
|----------------------------------------------------------------------------------------------------|------------------------------------------------|
| Formato de evaluación <del>-</del><br>Retroalimentación global                                                                                                    |                                                |
| Retroalimentación para el autor                                                                                                    |                                                |
| Párrafo 🔻 B I 🗄 🗄 🖉 🖉 📓 🖪 🖿                                                                                                    |                                                |
| Excelente trabajo, ver observaciones de mejora en el archivo adjunto                                                                                                    |                                                |
| Buta: n                                                                                                    |                                                |
|                                                                                                    |                                                |
| Adjunto                                                                                                    |                                                |
| Adjunto<br>Tamaño máximo para nuevos archivos: SME                                                                                                    | 8, número máximo de archivos adjuntos: 1       |
| Adjunto Tamaño máximo para nuevos archivos: SME De Marchivos                                                                                                    | 3, número máximo de archivos adjuntos: 1       |
| Adjunto Tamaño máximo para nuevos archivos: SME                                                                                                    | 3, número máxemo de archivos adjuntos: 1       |
| Adjunto Tameño máximo para nuevos archivos: SM                                                                                                    | ), número máximo de archivos adjuntos: 1<br>BB |
| Adjunto<br>Tamaño máximo para nuevos archivos: 5M<br>Archivos<br>Archivos<br>Puede arrastrar y sotar archivos aquí para añadrios<br>Fuede arrastrar y sotar archivos aquí para añadrios<br>Cancelar | 3, número máxomo de archivos adjuntos 1        |
| Adjunto<br>Tamaño máximo para nuevos archivos: SM                                                                                                    | 3, número máxomo de archivos adjuntos: 1       |

info@uci.ac.cr

www.uci.ac.cr

Barrio Escalante, San José, Costa Rica Conocimiento, creatividad y conectividad

27

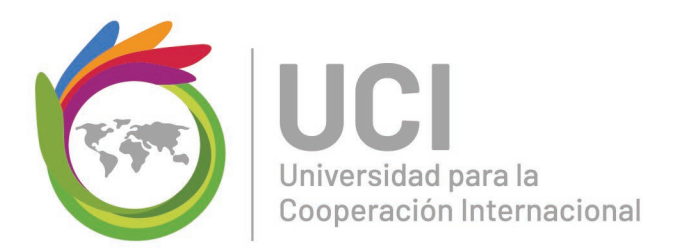

El facilitador proporcionará la calificación de la actividad, después de finalizar el proceso de evaluación entre pares para sí dar como cerrado el taller.

| Taller Cejil                           |                                                                      |                                                 | -                                                                                                    |         |
|----------------------------------------|----------------------------------------------------------------------|-------------------------------------------------|----------------------------------------------------------------------------------------------------|---------|
| Fase de configuración                  | Fase de envio                                                        | Fase de evaluación                              | Fase de calificación de<br>evaluaciones                                                                 | Cerrado |
|                                        | 💞 Enviar su trabajo                                                  | Wellvaluer a compañeros<br>Total 1<br>pendene 0 | Por favor, espere hasta que<br>se hayan realizado las<br>evaluaciones y calculado<br>las calificaciones |         |
| Su envio 🗸                             |                                                                      |                                                 |                                                                                                    |         |
| PRUEBA por El<br>enviado en Thurada    | studiante Prueba<br><sub>K</sub> 14 de February de 2019, 16:46       |                                                 |                                                                                                    |         |
| Envios asignados pa                    | ara evaluar 🗸                                                        |                                                 |                                                                                                    |         |
| Esto es una pru-<br>enviado en Thurada | eba por Usuario Prueba<br><sub>K</sub> 14 de February de 2019, 16:40 |                                                 |                                                                                                    |         |

Tenga en cuenta que, para destacar el desarrollo de cada fase, la misma está en un recuadro de color verde.

+506 2283 6464 info@uci.ac.cr www.uci.ac.cr Avenida 15, Calle 35 Barrio Escalante, San José, Costa Rica

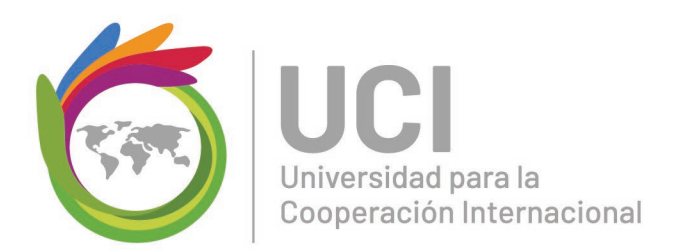

### ¿Cómo desarrollar un crucigrama en Moodle?

El juego se ha convertido en la mejor manera de facilitar experiencias y aprendizajes, para ello Moodle facilita herramientas que permitan cumplir ese objetivo, un ejemplo de ello son los crucigramas.

Un crucigrama es un pasatiempo escrito que consiste en escribir en una plantilla una serie de palabras en orden vertical y horizontal que se cruzan entre sí (Wikipedia, s.f.).

Puede seguir la siguiente guía para realizar un crucigrama:

### Paso #1

Ingrese a la actividad y dé clic sobre cada número para conocer la definición de cada palabra que el usuario debe describir.

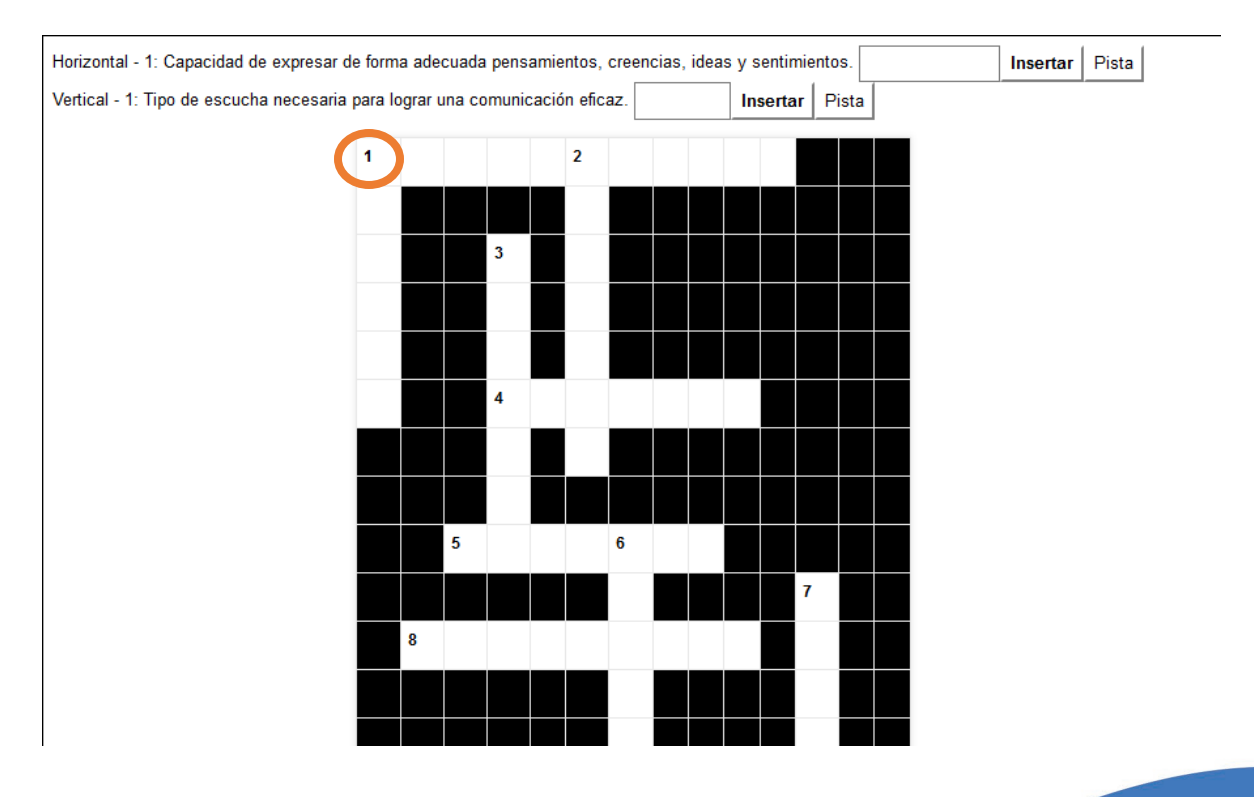

+506 2283 6464 info@uci.ac.cr www.uci.ac.cr Avenida 15, Calle 35 Barrio Escalante, San José, Costa Rica

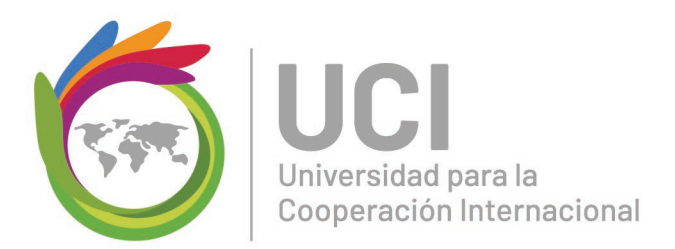

Escriba la palabra que da respuesta a la definición planteada y luego de clic en el botón "*Insertar*".

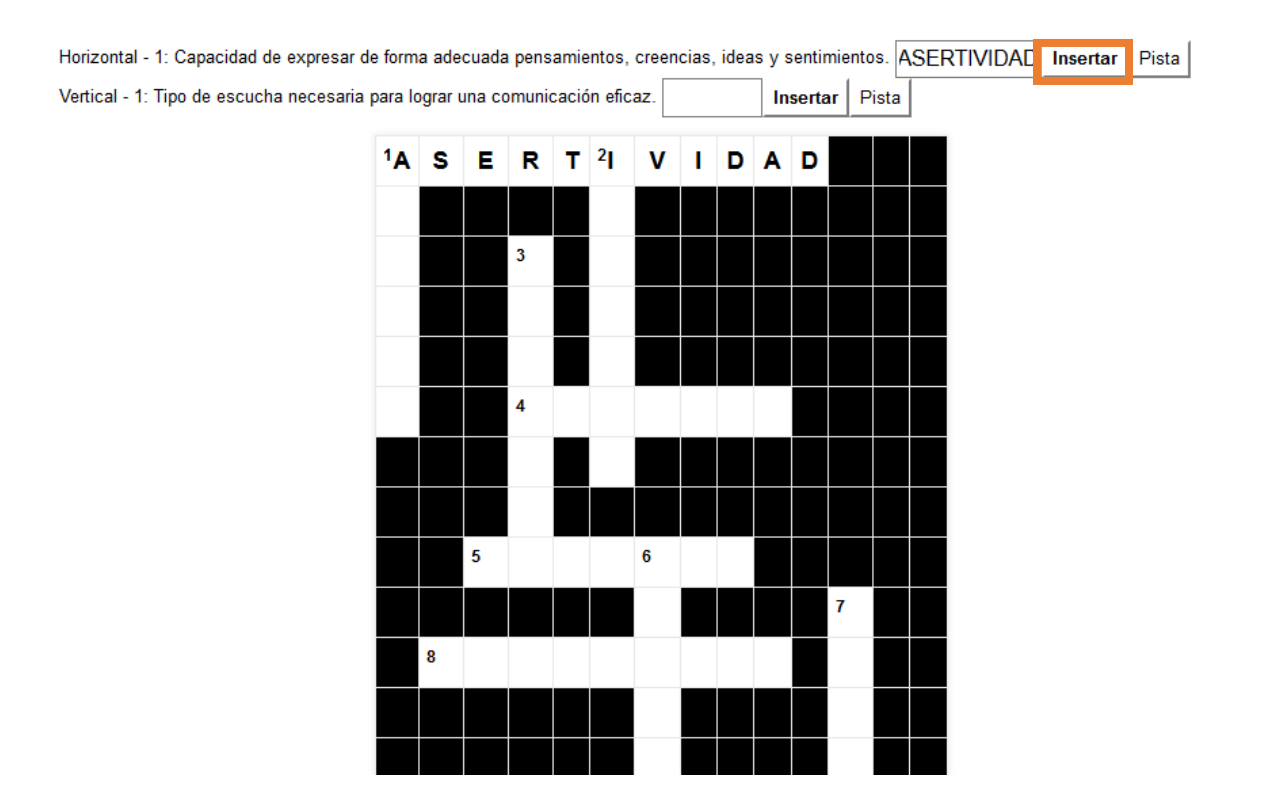

Tome en cuenta que, si no conoce la palabra, puede dar clic en el botón "*Pista*" para conocer una señal de la respuesta. Cada vez que utiliza una pista, se reducirá un porcentaje del valor total de la actividad.

+506 2283 6464 info@uci.ac.cr www.uci.ac.cr Avenida 15, Calle 35 Barrio Escalante, San José, Costa Rica

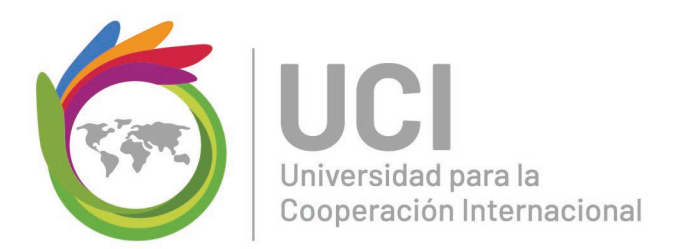

Una vez que haya completado todo el crucigrama, dé clic sobre el botón "*Verificar*" para revisar los resultados.

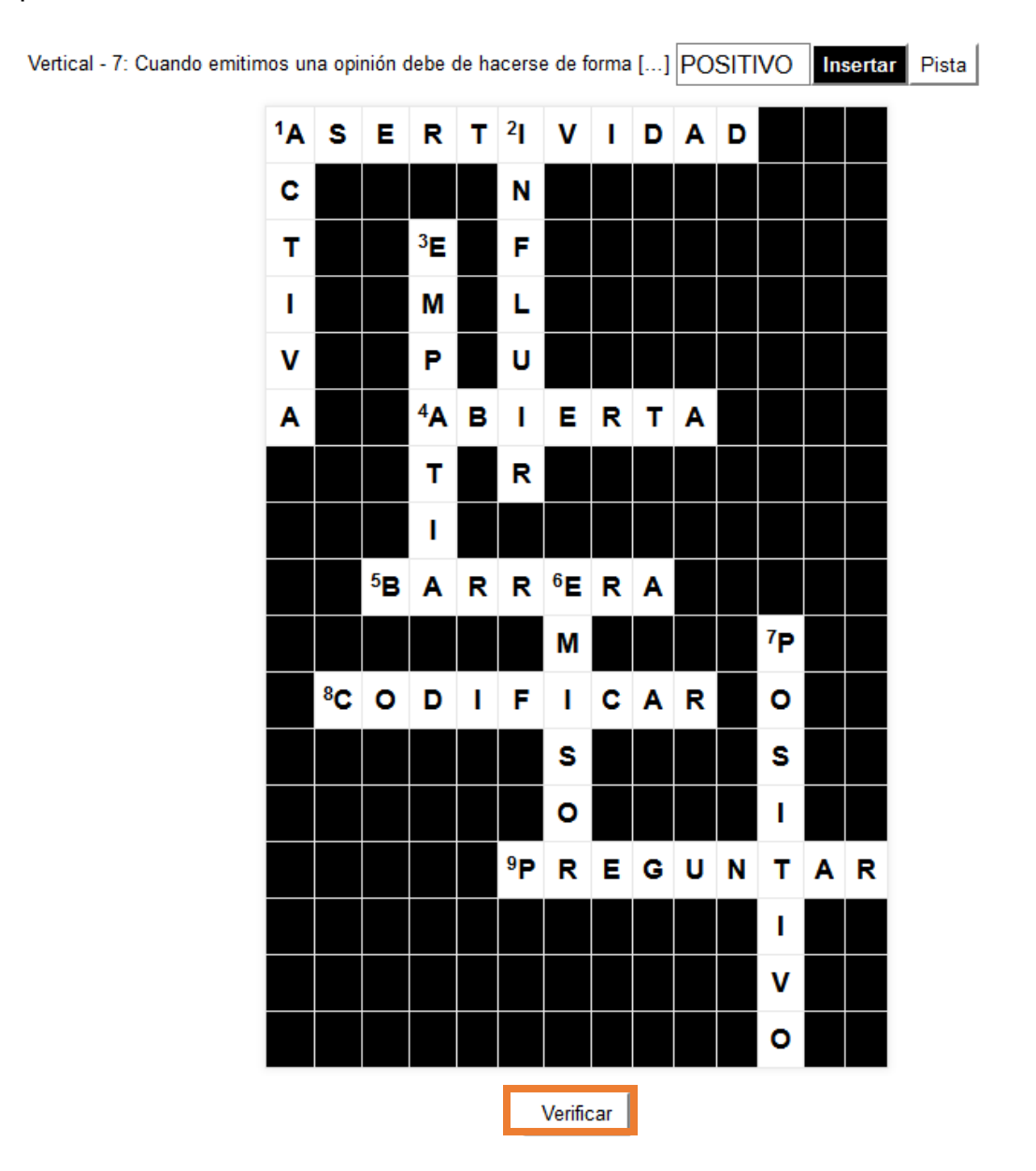

+506 2283 6464 info@uci.ac.cr www.uci.ac.cr Avenida 15, Calle 35 Barrio Escalante, San José, Costa Rica

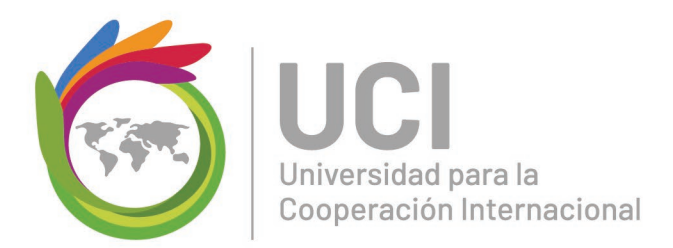

Si existen resultados incorrectos, el sistema los eliminará y así pueda modificarlos nuevamente.

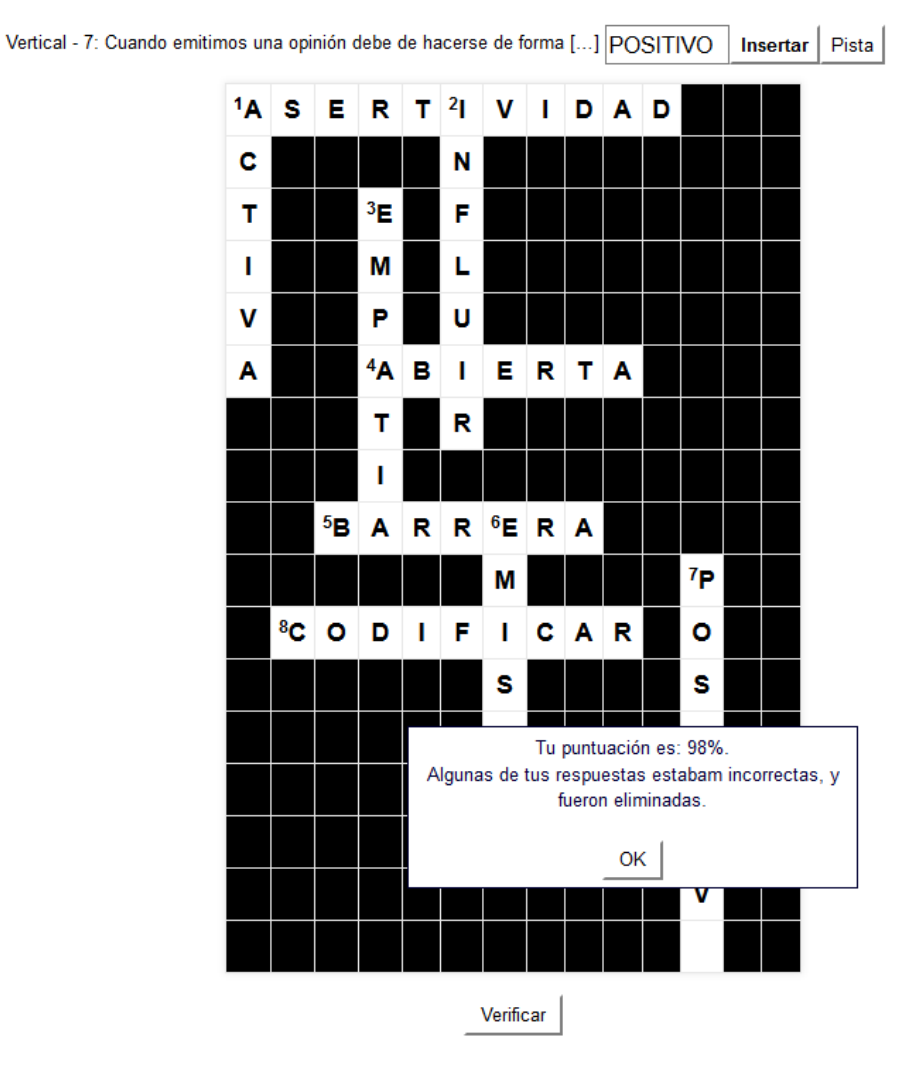

Una vez corregidos, de clic nuevamente en "Verificar".

+506 2283 6464 info@uci.ac.cr www.uci.ac.cr Avenida 15, Calle 35 Barrio Escalante, San José, Costa Rica

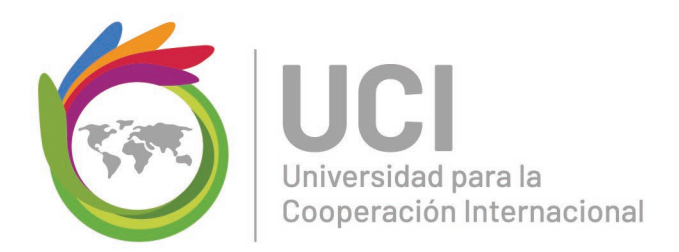

### ¿Cómo revisar las calificaciones en Moodle?

La plataforma Moodle le permite al usuario visualizar el reporte de calificaciones obtenido en las diferentes actividades del curso.

Puede seguir la siguiente guía para visualizar la tabla de calificaciones:

### Paso #1

Buscar el bloque de "Administración".

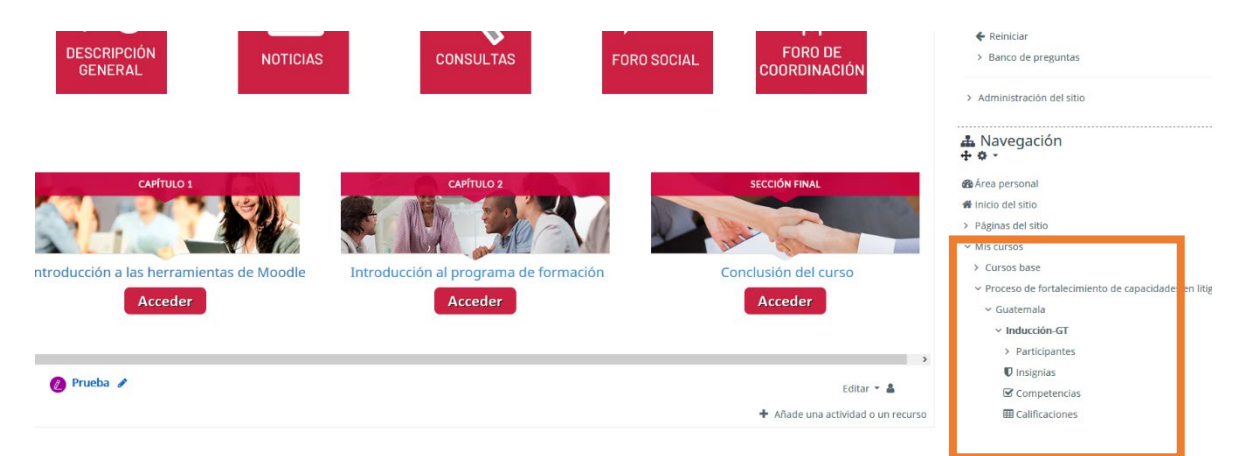

### Paso #2

Dar clic sobre el vínculo "Calificaciones".

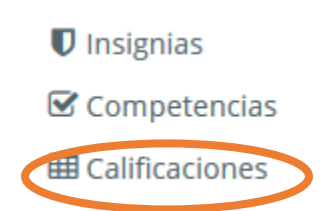

+506 2283 6464 info@uci.ac.cr www.uci.ac.cr Avenida 15, Calle 35 Barrio Escalante, San José, Costa Rica

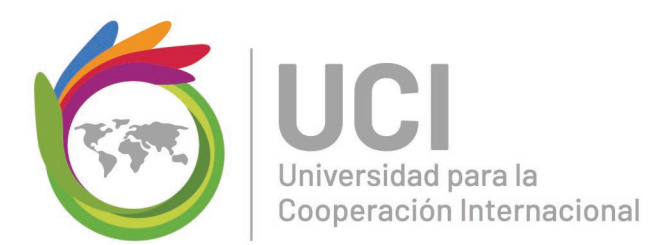

Seguidamente observará una tabla con varias columnas. La primera contiene el nombre de las actividades; la segunda el "*Peso calculado*, que corresponde al porcentaje asignado a la actividad; la tercera presenta la "*Calificación*" obtenida en cada actividad; la cuarta se refiere al "*Rango*", es decir, el margen de calificación mínima y máxima que se podrá obtener; en la quinta se coloca el "*Porcentaje*" obtenido en la actividad, y, en la última podrá observar los comentarios de "*Retroalimentación*" realizados por el facilitador sobre la evaluación de las actividades.

| İte | m de calificación                                                                                     | Peso<br>calculado | Calificación | Rango | Porcentaje | Retroalimentación    |
|-----|----------------------------------------------------------------------------------------------------|-------------------|--------------|-------|------------|----------------------|
|     | MAP-00-Inducción a la vida universitaria en UCI (Enero, 2019 / M                                      | AP-71)            |              |       |            |                      |
|     | Cuestionario: Reglamento de Régimen Estudiantil, lineamientos del curso y consideraciones adicionales | 30%               | 30,00        | 0-30  | 100,00%    | Excelente<br>entrega |
|     | 🜷 Tarea: Mapa Conceptual acerca de Carta de la Tierra                                                 | 30%               | 35,00        | 0-35  | 100,00%    |                      |
|     | Valuación del curso                                                                                   | 35%               | 24,28        | 0,35  | 69,38 %    |                      |
|     | $\overline{X}$ Total del curso<br>Media ponderada simple de calificaciones.                           |                   | 89,28        | 0-100 | 89,28%     |                      |

Nota: Tenga en cuenta que los bloque de "*Administración*", "*Navegación*" y "*Actividades*" podrán minimizarse ( < ) y ocultarse (--) del curso cuando el usuario lo considere necesario, para ello debe dar clic sobre el ícono correspondiente.

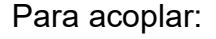

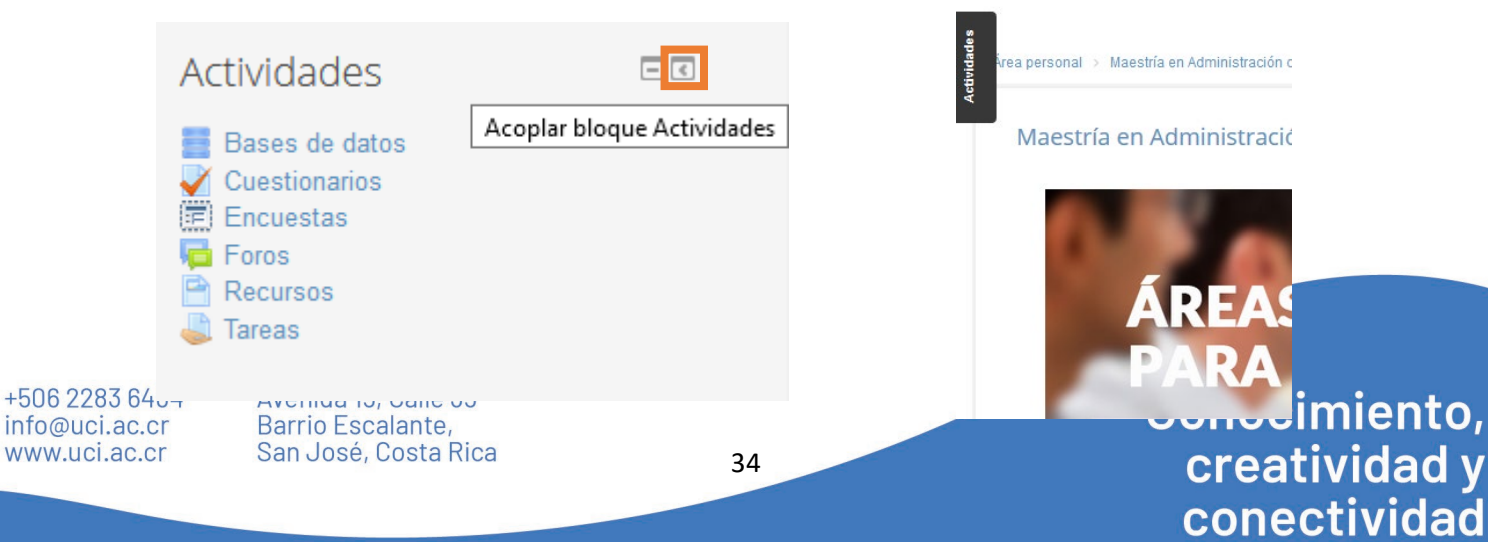

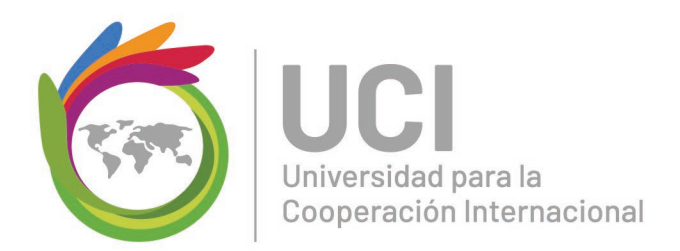

### Para desacoplar:

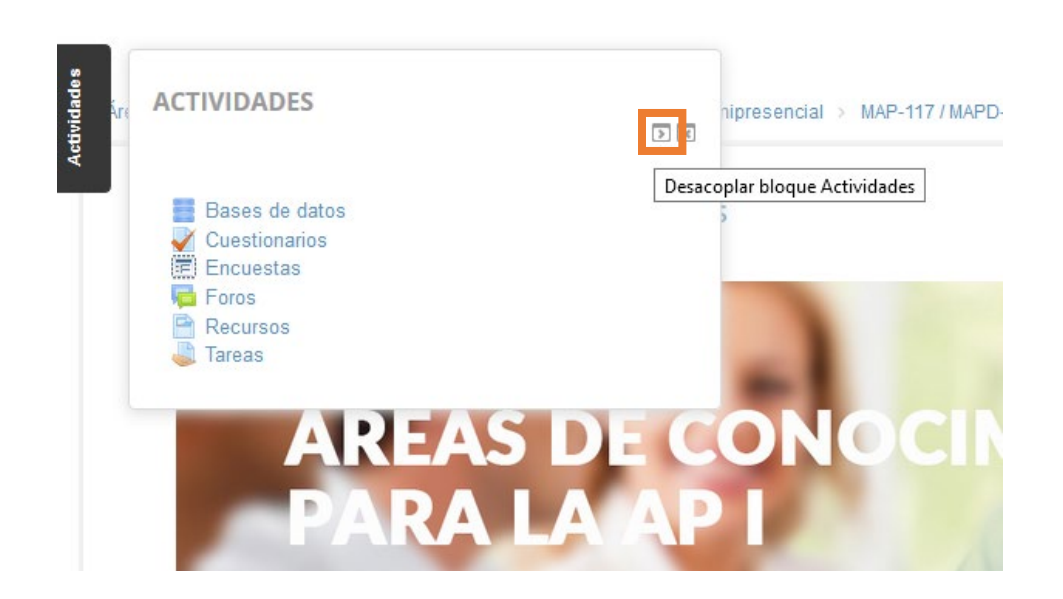

### Para ocultarse o mostrar:

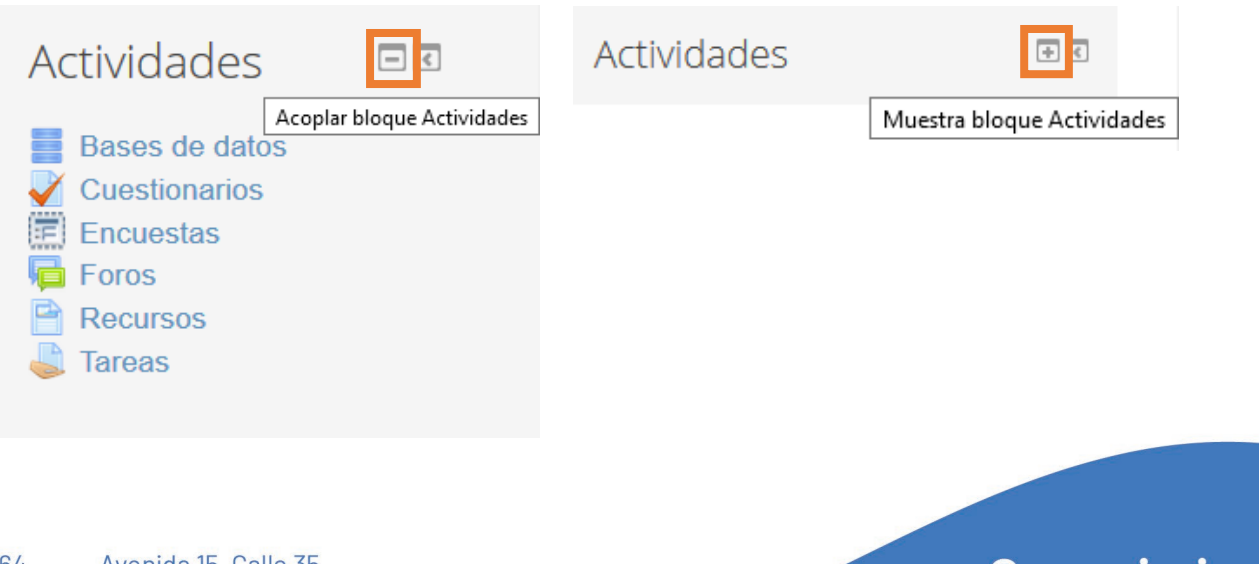

+506 2283 6464 info@uci.ac.cr www.uci.ac.cr Avenida 15, Calle 35 Barrio Escalante, San José, Costa Rica

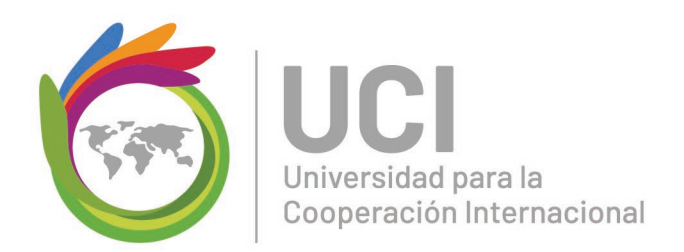

### ¿Cómo utilizar la mensajería de Moodle?

La mensajería interna de Moodle es un medio de comunicación para enviar y recibir mensajes privados entre la asistente académica, el facilitador y los estudiantes.

Puede seguir la siguiente guía para utilizar la mensajería:

### Paso #1

Dirijas al bloque "Personas".

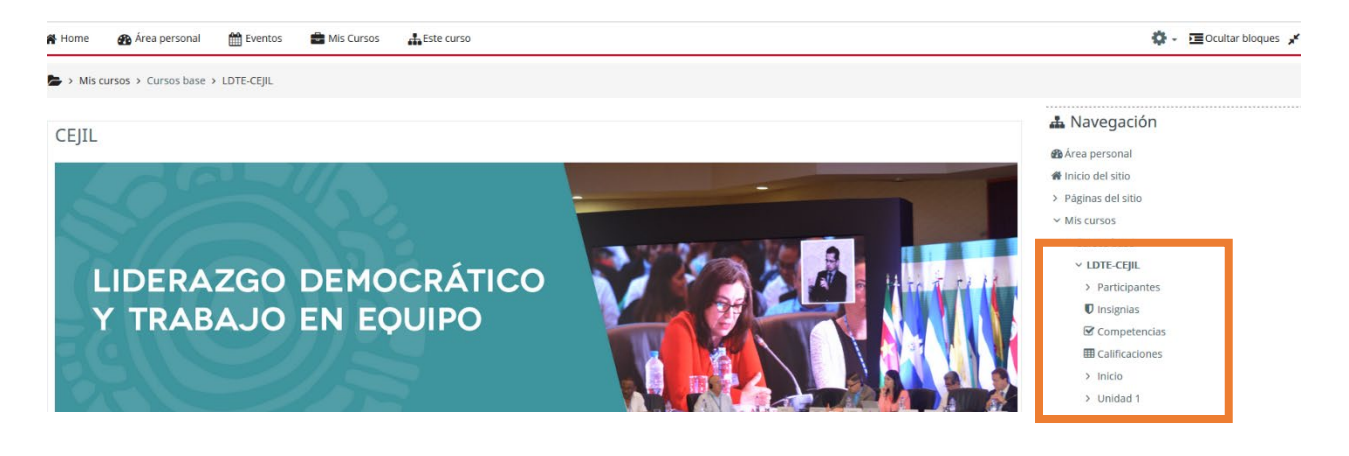

### Paso #2

Seleccione la opción "Participantes".

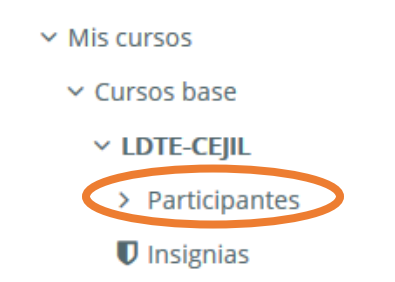

### Paso #3

+506 2283 6464 info@uci.ac.cr www.uci.ac.cr Avenida 15, Calle 35 Barrio Escalante, San José, Costa Rica

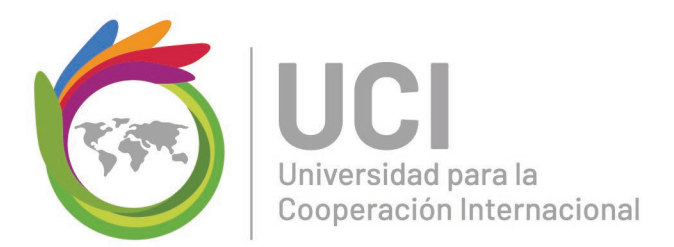

Seleccione el nombre del usuario al cual dese enviarle un mensaje, ya sea dando clic sobre la imagen del usuario o sobre su nombre y apellido.

### Participantes Mis cursos Prueba v Mostrar usuarios que han estado inactivos durante más de Seleccionar período 🔻 Rol actual Todos los participantes V Todos los participantes:8 Nombre : Todos A B C D E F G H I J K L M N Ñ O P Q R S T U V W X Y Z Apellido(s): Todos A B C D E F G H I J K L M N Ñ O P Q R S T U V W X Y Z Imagen del usuario Nombre / Apellido(s) Ciudad País Último acceso al curso 🚽 Andrea Castro Costa Rica 35 segundos Meizell Madriz Costa Rica 4 días 20 horas Vanessa Romero Costa Rica 31 días 19 horas Costa Rica 102 días 1 hora Treicy Vargas Treicy Vargas Corella Costa Rica Nunca Usuario Prueba 2 Costa Rica Nunca Estudiante Prueba Costa Rica Nunca Usuario Prueba Costa Rica Nunca

+506 2283 6464 info@uci.ac.cr www.uci.ac.cr

Paso #4 64 Avenida 15, Calle 35 cr Barrio Escalante, cr San José, Costa Rica

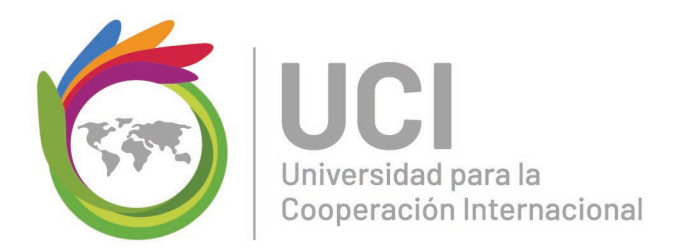

Seleccione el ícono de mensaje para poder iniciar el comunicado.

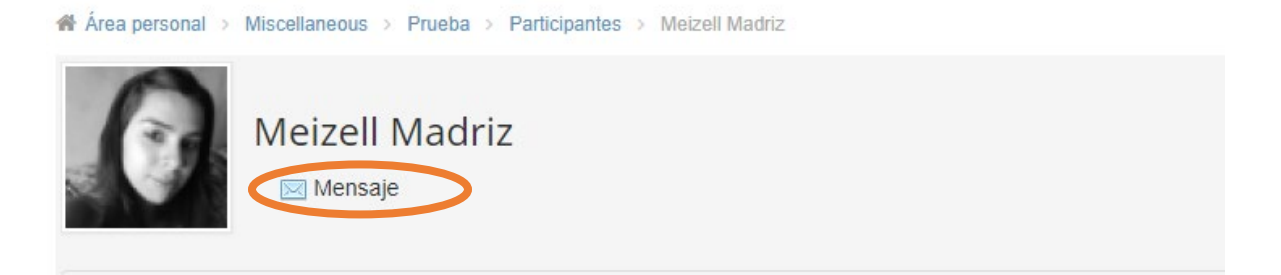

### Paso #5

Escriba el cuerpo del mensaje que desea en el recuadro correspondiente. Una vez completado el comunicado, de clic sobre el botón "*Enviar mensaje*".

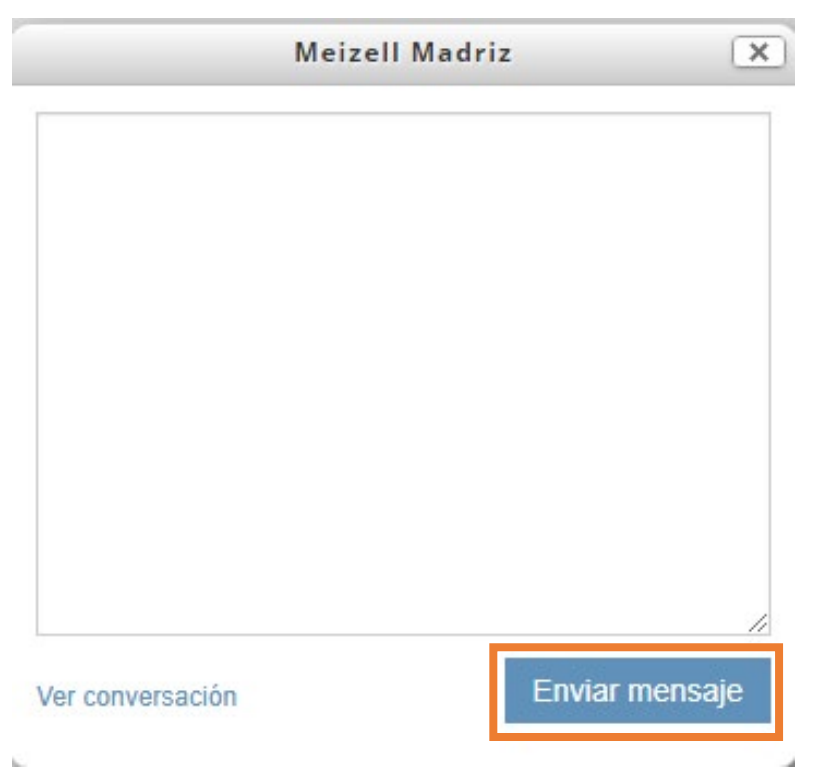

Cuando usted reciba un mensaje encontrará una ventana en color amarillo en la

38

parte inferior izquierda de la pantalla.

+506 2283 6464 info@uci.ac.cr www.uci.ac.cr nterior izquierda de la Avenida 15, Calle 35 Barrio Escalante, San José, Costa Rica

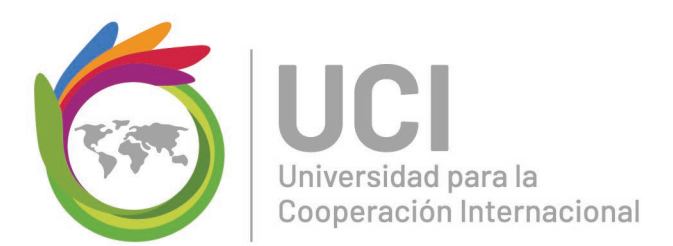

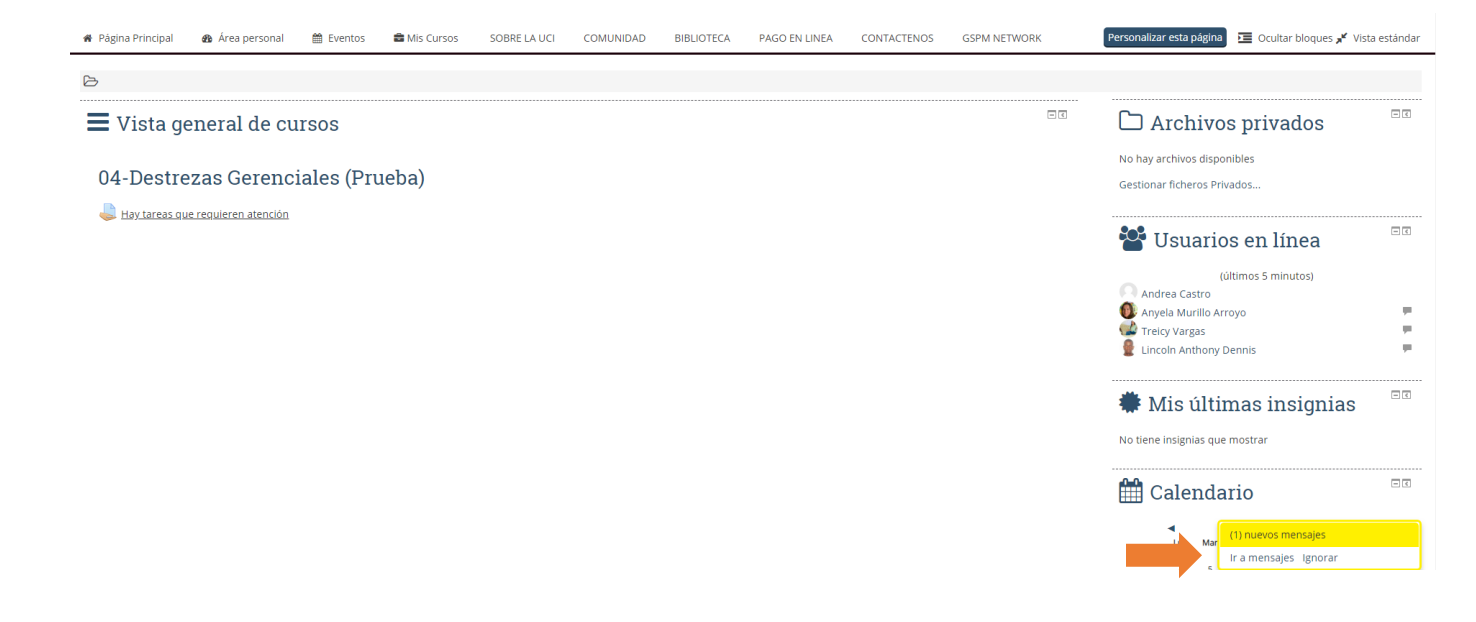

Para leer el mensaje solo debe dar cli en la opción "Ir a mensajes" o de lo contrario puede "Ignorar" el mensaje.

| (1) nuevos mensajes   |
|-----------------------|
| lr a mensajes Ignorar |

### Otras recomendaciones

¿Cómo eliminar cookies en Google Chrome?

Las cookies se deben borrar periódicamente para lograr mantener nuestro

navegador optimizado. El abuso de cookies sobrecarga poco a poco el navegador +506 2283 6464 Avenida 15, Calle 35 Derria Facelento

www.uci.ac.cr

San José, Costa Rica

39

creatividad y conectividad

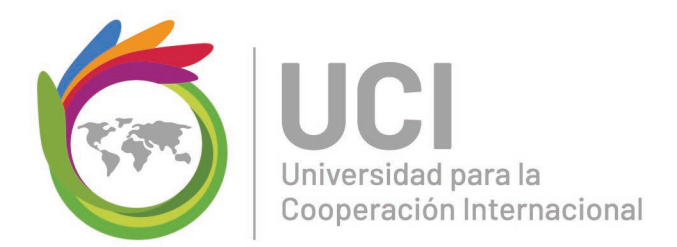

de pequeños programas que consumen cada uno de los recursos del procesador (Por qué conviene borrar las cookies del navegador de vez en cuando, s.f.).

Puede seguir la siguiente guía para eliminar cookies en el navegador Google Chrome:

Paso #1

Abra el navegador Google Chrome.

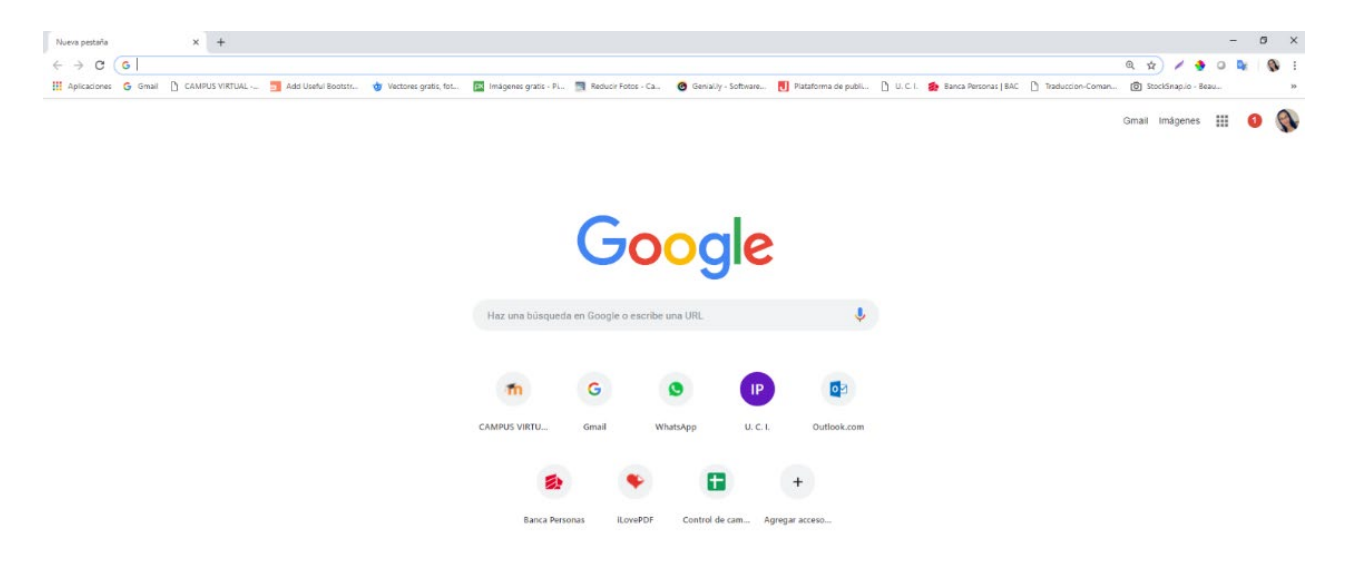

### Paso #2

En la parte superior derecha, seleccione la opción "Personaliza y controla Google Chrome", la cual está representaba mediante el siguiente ícono 📑 y dé clic en la

40

+506 2283 64 opción "Historial" Calle 35 info@uci.ac.cr www.uci.ac.cr

Barrio Escalante, San José, Costa Rica Conocimiento, creatividad y conectividad

۰

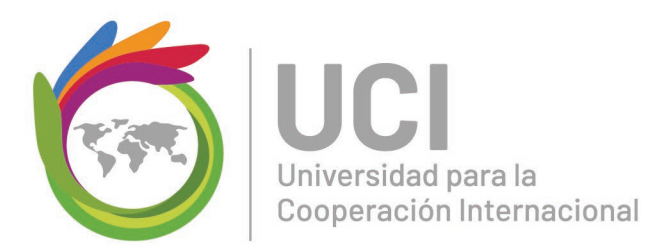

|                                    |                  | ⊕ ☆ /                                             | / 👲 🤇        |           | 🚯 🔅                              |
|------------------------------------|------------------|---------------------------------------------------|--------------|-----------|----------------------------------|
|                                    |                  | Nueva pestaña<br>Nueva ventana<br>Nueva ventana o | de incógnito | Ctrl + Ma | Ctrl + T<br>Ctrl + N<br>ıyús + N |
| Historial                          | Ctrl + H         | Historial                                         |              |           |                                  |
| Cerrado recientemente              | Ctrl + Mayús + T | Descargas<br>Marcadores                           |              |           | Ctrl + J                         |
| No hay pestañas de otros dispositi | vos.             | Zoom                                              | -            | 110 % +   | 20                               |
|                                    |                  | Imprimir<br>Enviar                                |              |           | Ctrl + P                         |
|                                    |                  | Buscar                                            |              |           | Ctrl + F                         |
|                                    |                  | Más herramienta                                   | as           |           |                                  |
|                                    |                  | Editar                                            | Cortar       | Copiar    | Pegar                            |
|                                    |                  | Configuración<br>Ayuda                            |              |           |                                  |
|                                    |                  | Salir                                             |              |           |                                  |

Seleccione la opción "Borrar datos de navegación"

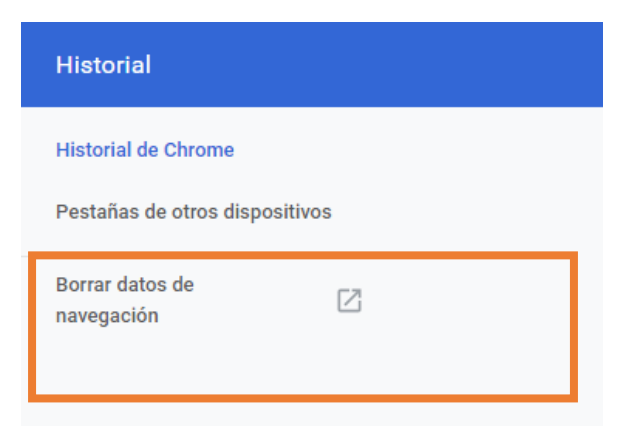

#### Paso #4

+506 2283 6464 info@uci.ac.cr www.uci.ac.cr Avenida 15, Calle 35 Barrio Escalante, San José, Costa Rica

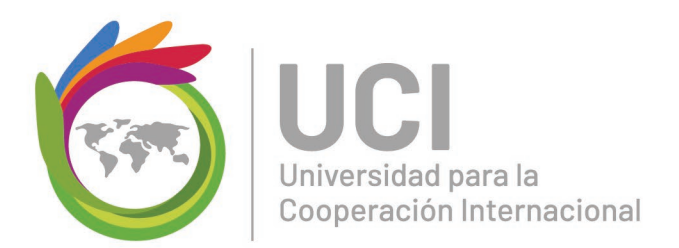

Marque el check "Cookies y otros datos de sitios" y seguidamente dé clic en "Borrar

| datos" | Borrar datos de navegación                                                                                                    |                                               |                      |  |  |  |  |
|--------|----------------------------------------------------------------------------------------------------|-----------------------------------------------|----------------------|--|--|--|--|
|        | Básico                                                                                                    | Configu                                       | uración avanzada     |  |  |  |  |
|        | Intervalo de tiempo                                                                                                    | Desde siempre                                 | •                    |  |  |  |  |
|        | Historial de na<br>Borra el historia                                                                                                    | vegación<br>al y los autocompletados de la ba | arra de direcciones. |  |  |  |  |
| <      | <ul> <li>Cookies y otros datos de sitios</li> <li>Cierra tu sesión en la mayoría de los sitios web.</li> <li>Archivos e imágenes almacenados en caché</li> <li>Libera 16,7 MB. Algunos sitios web pueden tardar más en cargarse la próxima vez que accedas a ellos.</li> </ul> |                                               |                      |  |  |  |  |
|        |                                                                                                    |                                               |                      |  |  |  |  |
|        |                                                                                                    |                                               |                      |  |  |  |  |

¿Cómo eliminar cookies en Mozilla Firefox?

Ingrese a la página web y en la parte superior izquierda, seleccione la opción

Cancelar

Borrar datos

"Mostar información del sitio", la cual está representaba mediante el siguiente ícono 🕕

En la sección "Configuración" dé clic sobre "Mostrar detalles de conexión" (>) +506 2283 6464 Avenida 15, Calle 35

+506 2283 6464 info@uci.ac.cr www.uci.ac.cr Avenida 15, Calle 35 Barrio Escalante, San José, Costa Rica

42

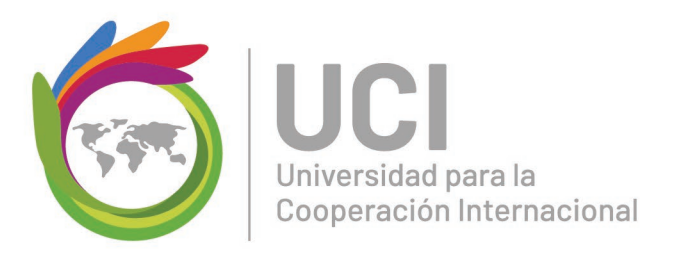

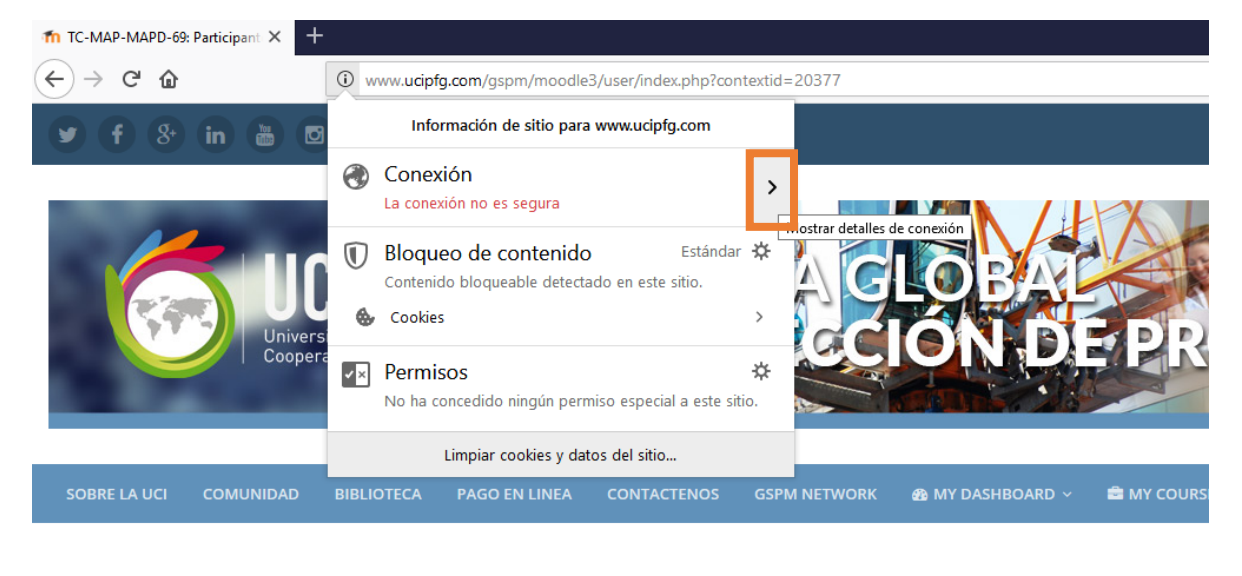

# Área personal > Maestría en Administración de Proyectos > MAP-Virtual > MAPD-69 > TC-MAP-MAPD-69 > Participantes

### Seguidamente seleccione de clic sobre "Más Información"

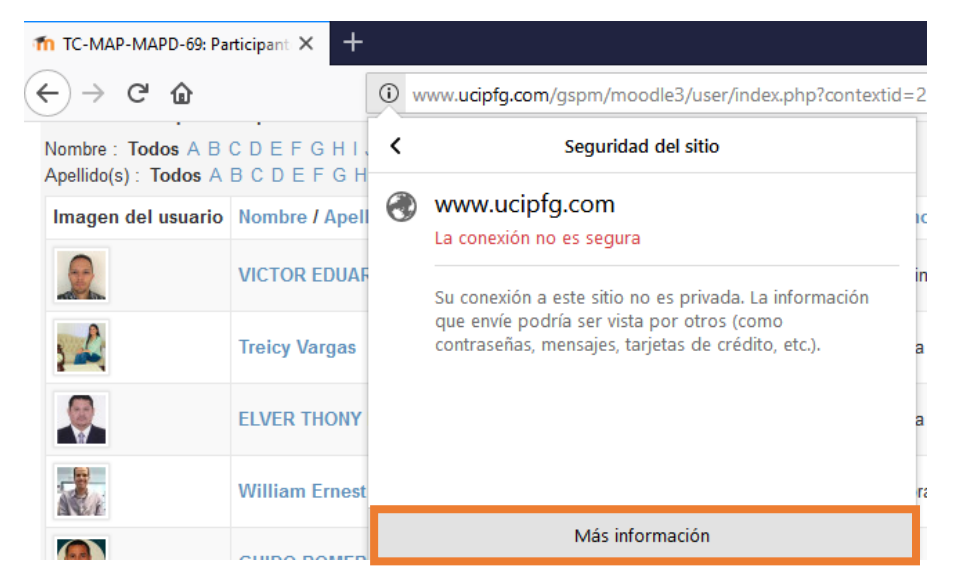

Ahora en la opción de "Seguridad" dé clic sobre el botón "Limpiar cookies y datos del sitio" seguido de aceptar.

+506 2283 6464 info@uci.ac.cr www.uci.ac.cr Avenida 15, Calle 35 Barrio Escalante, San José, Costa Rica

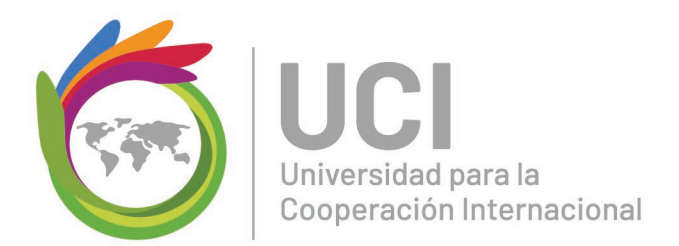

| Información de la pagina - http://v                                                                                            | www.ucipfg.com/gspi                                          | m/moodle3/user,                          | /index.ph — ⊔ X                           |  |  |  |
|----------------------------------------------------------------------------------------------------|--------------------------------------------------------------|------------------------------------------|-------------------------------------------|--|--|--|
| <u>G</u> eneral <u>M</u> edios <u>P</u> ermisos                                                                                | <u>S</u> eguridad                                            |                                          |                                           |  |  |  |
| Identidad del sitio web<br>Sitio web: www.ucipfg.com<br>Propietario: Este sitio web no pro<br>Verificado por: No especificado  | porciona información                                         | ) sobre su dueño.                        |                                           |  |  |  |
| Privacidad e historial                                                                                                    |                                                              |                                          |                                           |  |  |  |
| ¿Se ha visitado este sitio web anteriormente?                                                                                  |                                                              | SI, 695 veces                            |                                           |  |  |  |
| ¿Este sitio web almacena información en mi ordenador?                                                                          |                                                              | Sí, cookies                              | Limpiar <u>c</u> ookies y datos del sitio |  |  |  |
| ¿Se han guardado contraseñas de este sitio web?                                                                                |                                                              | Sí 🚽                                     | <u>V</u> er contraseñas guardadas         |  |  |  |
| <b>Detalles técnicos</b><br>Conexión sin cifrar<br>El sitio web www.ucipfg.com no adm<br>La información enviada por Internet s | nite cifrado para la pá <u>c</u><br>sin cifrar puede ser vis | jina que está vier<br>ta por otras perso | ıdo.<br>onas.<br>Ayuda                    |  |  |  |

## Referencias

+506 2283 6464 info@uci.ac.cr www.uci.ac.cr Avenida 15, Calle 35 Barrio Escalante, San José, Costa Rica

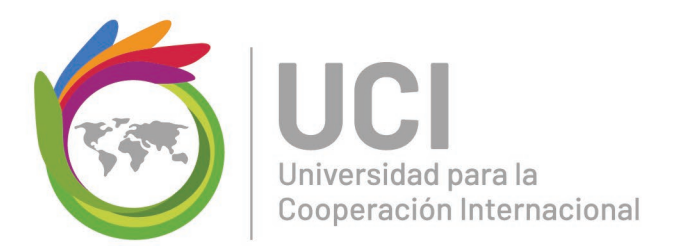

- Arango, M. L. (Julio de 2003). Foros Virtuales como estrategia de aprendizaje. Obtenido de http://sgpwe.izt.uam.mx/files/users/virtuami/file/ext/practica\_comunidades\_actv\_forosvi rtuales.pdf
- *Contraseña*. (s.f.).En Wikipedia. Recuperado el 8 de febrero de 2019 de https://es.wikipedia.org/wiki/Contrase%C3%B1a
- *Crucrigrama*. (s.f.).En Wikipedia. Recuperado el 14 de febrero de 2019 de https://es.wikipedia.org/wiki/Crucigrama

Moodle.net. (21 de Noviembre de 2017). Obtenido de https://docs.moodle.org/all/es/Glosarios

- Por qué conviene borrar las cookies del navegador de vez en cuando. (12 de Febrero de 2019). Obtenido de https://www.informaticanosolopc.com/por-que-conviene-borrar-las-cookiesdel-navegador-de-vez-en-cuando/
- *Tutoriales Uso del Campus UNER: Área de Educación a Distancia*. (12 de Febrero de 2019). Obtenido de https://ead.uner.edu.ar/wp-content/uploads/PERFIL.pdf
- *Wiki*. (s.f.).En Wikipedia. Recuperado el 8 de febrero de 2019 de https://es.wikipedia.org/wiki/Wiki

+506 2283 6464 info@uci.ac.cr www.uci.ac.cr Avenida 15, Calle 35 Barrio Escalante, San José, Costa Rica